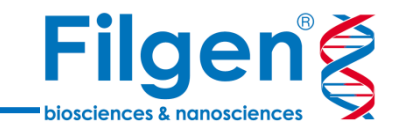

# **CLC Microbial Genomics Module** ウェブトレーニングセミナー:微生物プロファイル解析編

フィルジェン株式会社 バイオサイエンス部 (biosupport@filgen.jp)

### **CLC Microbial Genomics Module**

- CLC bio(QIAGEN社)Workbenchシリーズの微生物ゲノム解析用プラグイン
- 16S rRNAやショットガンメタゲノムデータを用いた菌種組成解析と、病原菌のタイピン グや疫学解析ツール、遺伝子機能解析ツールが利用可能になる
- CLC bio Workbench上のデータを、そのまま解析に用いることが可能
- 解析パイプラインのワークフローが最初から組み込まれており、簡単な操作で解析を行う ことができる
- バクテリアやウイルスなど、解析に使用するリファレンスゲノムデータなども、専用ツールから 簡単にダウンロードが可能

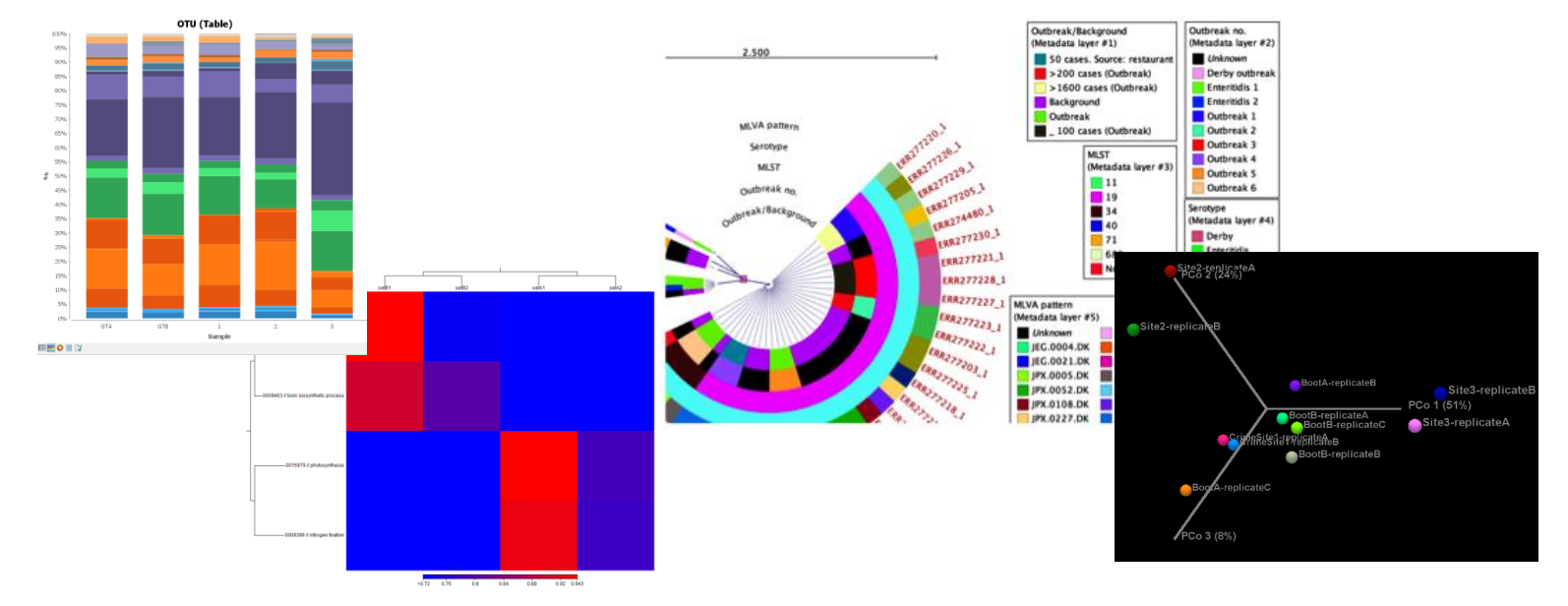

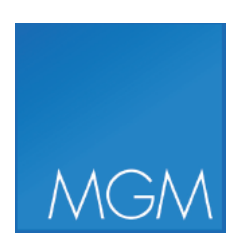

Filgen

biosciences & nanoscience

### **CLC Microbial Genomics Module**

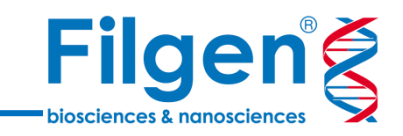

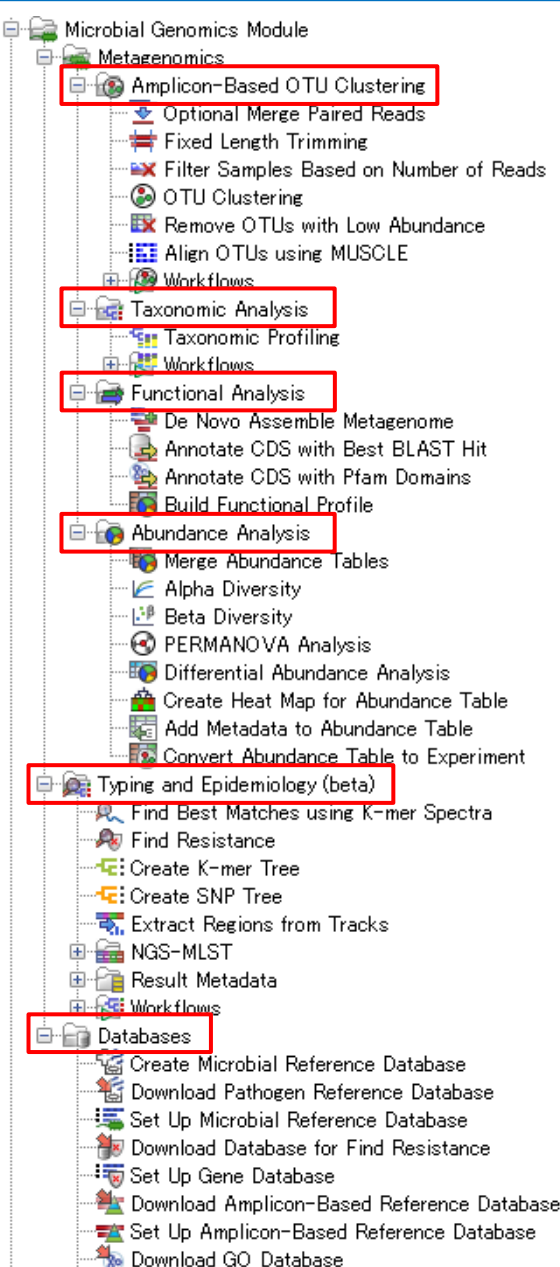

#### E Grand Contract Contract Cont

使用可能になるツール群

#### **Amplicon-Based OTU Clustering**

• 16S rRNAなどアンプリコンシークエンスデータの各種QCチェックおよびOTUクラスタリング による菌種組成解析

#### **Taxonomic Analysis**

• ショットガンメタゲノムデータを用いた、宿主ゲノム配列データの除去および菌種組成解析

#### Functional Analysis (別途有償プラグイン「MetaGeneMark」が必要)

- ・ メタゲノムシークエンスデータのDe Novoアセンブル
- ・ BLAST検索、Pfamドメイン検索による遺伝子機能アノテーション付けと組成解析

#### **Abundance Analysis**

- ・ 菌種組成データからのa多様性とβ多様性の計算
- 菌種または遺伝子機能組成データからの、サンプル間比較やヒートマップ作成

#### Typing and Epidemiology (ベータ版)

- NGS-MLST (Multi Locus Sequence Typing) 解析による病原菌のタイピングお よび薬剤耐性の確認
- K-mer Treeによる複数菌種のゲノム配列の類似度の比較
- SNP Treeによる分子系統樹の作成

#### Databases

- NCBIからの、バクテリアやウイルスなどのゲノム配列データの一括ダウンロード
- Greengenes, SILVA, UNITEなどのOTU配列データ、MLSTスキーマや薬剤耐性 遺伝子配列データのダウンロード
- カスタムデータからのデータベース作成

## **CLC Microbial Genomics Module**

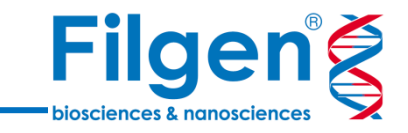

- ・ どのアプリケーションを使用する場合も、最初にDatabasesツールでリファレンスデータの取得が必要
- 「Amplicon-Based OTU Clustering」「Taxonomic Analysis」「Functional Analysis」では、解析結果のデータを使用し、「Abundance Analysis」による2次解析が可能

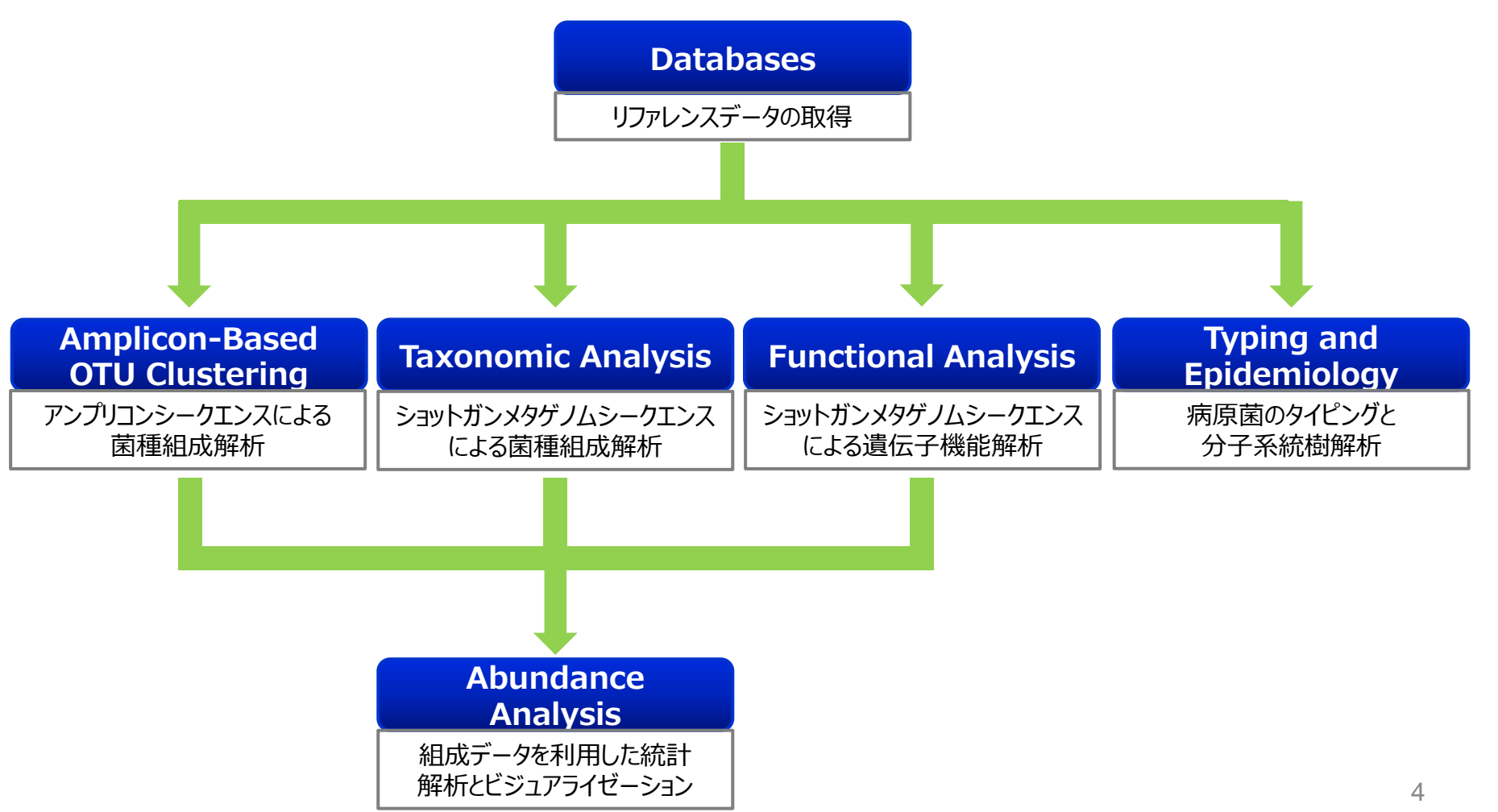

## 本日の内容

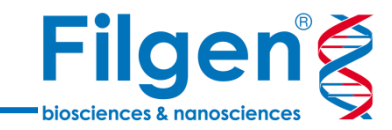

#### 微生物プロファイル解析

#### **Amplicon-Based OTU Clustering**

- 16S-, 18S-, ITS rRNA配列のDe Novo / Referenceベースの OTUクラスタリング
- Greengenes, Silva, UNITEの菌種分類データベース、またはカスタム データベースをサポート

#### **Taxonomic Analysis**

- メタゲノムサンプル内の菌種組成の決定
- ・ 宿主ゲノムDNAのコンタミネーションの除去

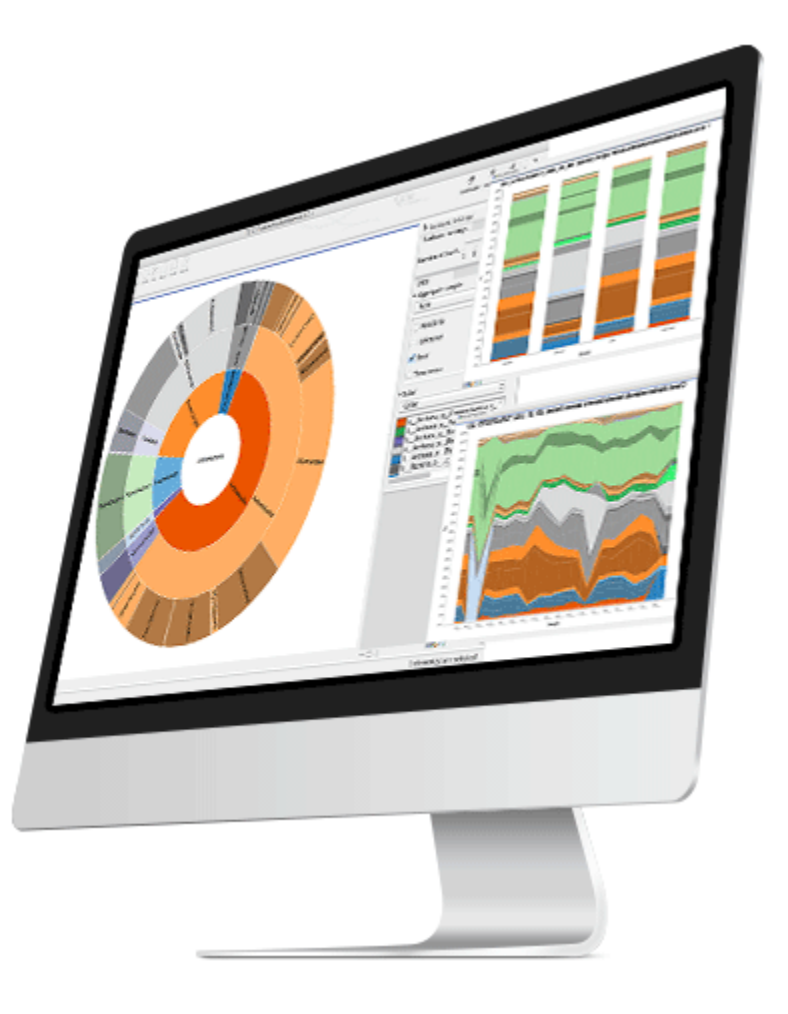

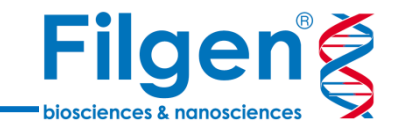

# **1. Amplicon-Based OTU Clustering**

データ解析の手順

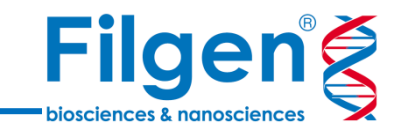

#### 手順1: リファレンスデータの取得

• Greengenesなどのリファレンスデータをダウンロード

#### 手順2: 1次解析

- リード配列のクオリティチェック(アダプター除去、ペアリードの結合など)
- OTUクラスタリング

- 手順3: 2次解析
  - アルファ多様性、ベータ多様性の計算

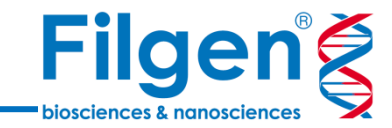

# 手順1. リファレンスデータの取得

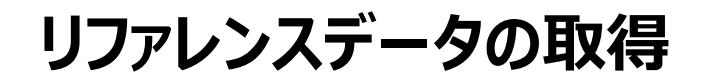

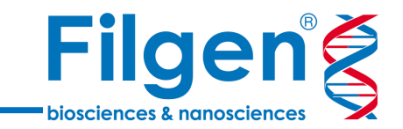

- リファレンスデータとして、データベースのOTU配列データが必要になり、専用のダウンロードツー ルを使ってダウンロードできる。
- ダウンロードを行う際は、コンピュータがインターネットに接続されている必要がある。

取得できるデータベースの種類

- Greengenes (原核生物の16S rRNA配列データ)
- SILVA (原核生物と真核生物の、16S/18S rRNA配列データ)
- **UNITE** (ITS spacer配列データ)

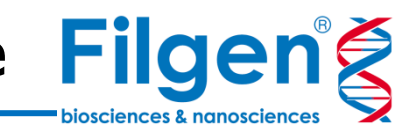

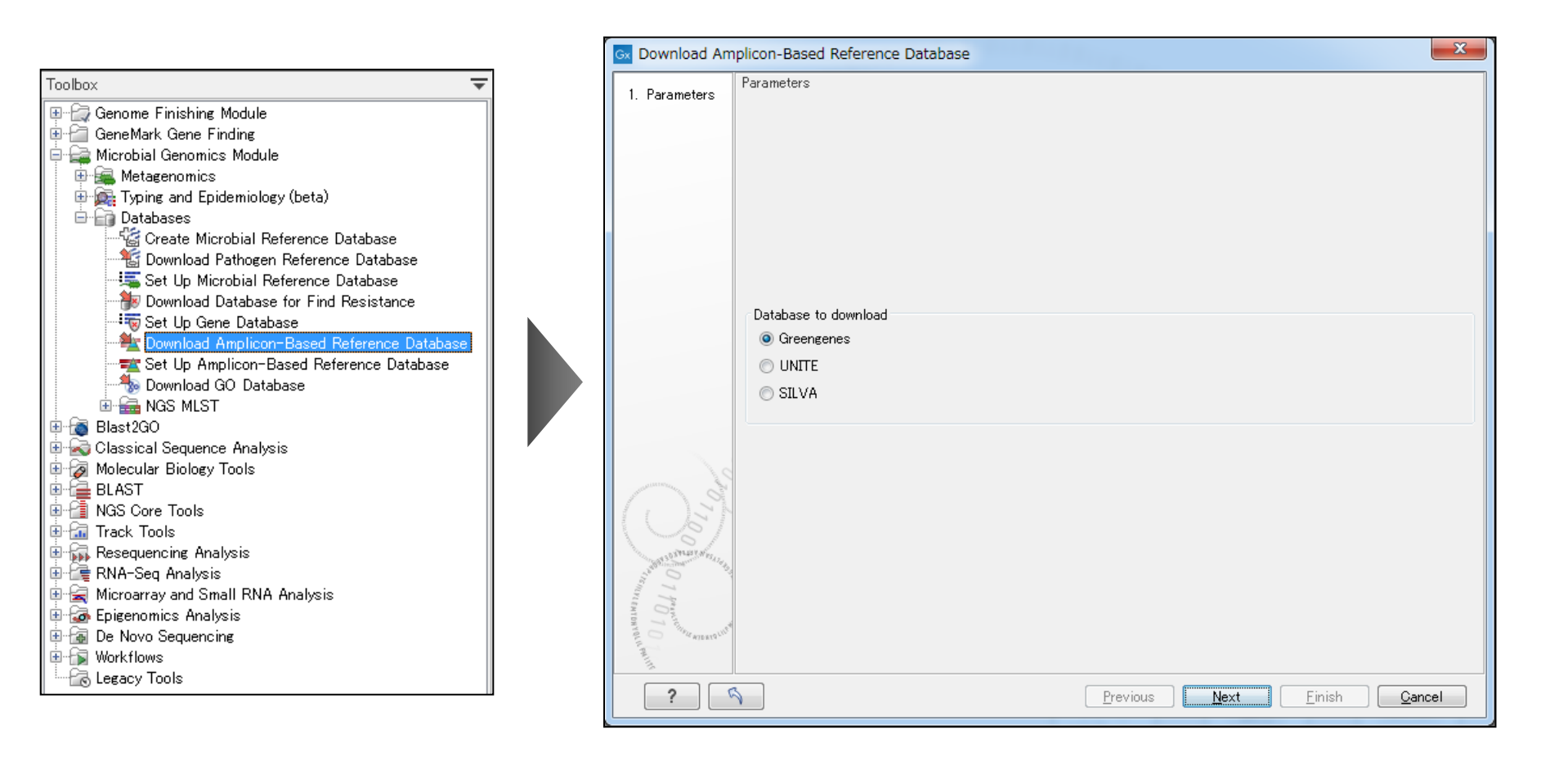

- 1. Download Amplicon-Based Reference Databaseを選択してダブルクリック。
- 2. ダウンロードするデータベースを選択。

### Download Amplicon-Based Reference Database Filgen

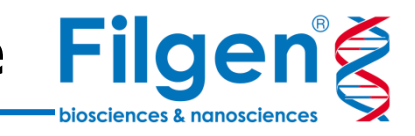

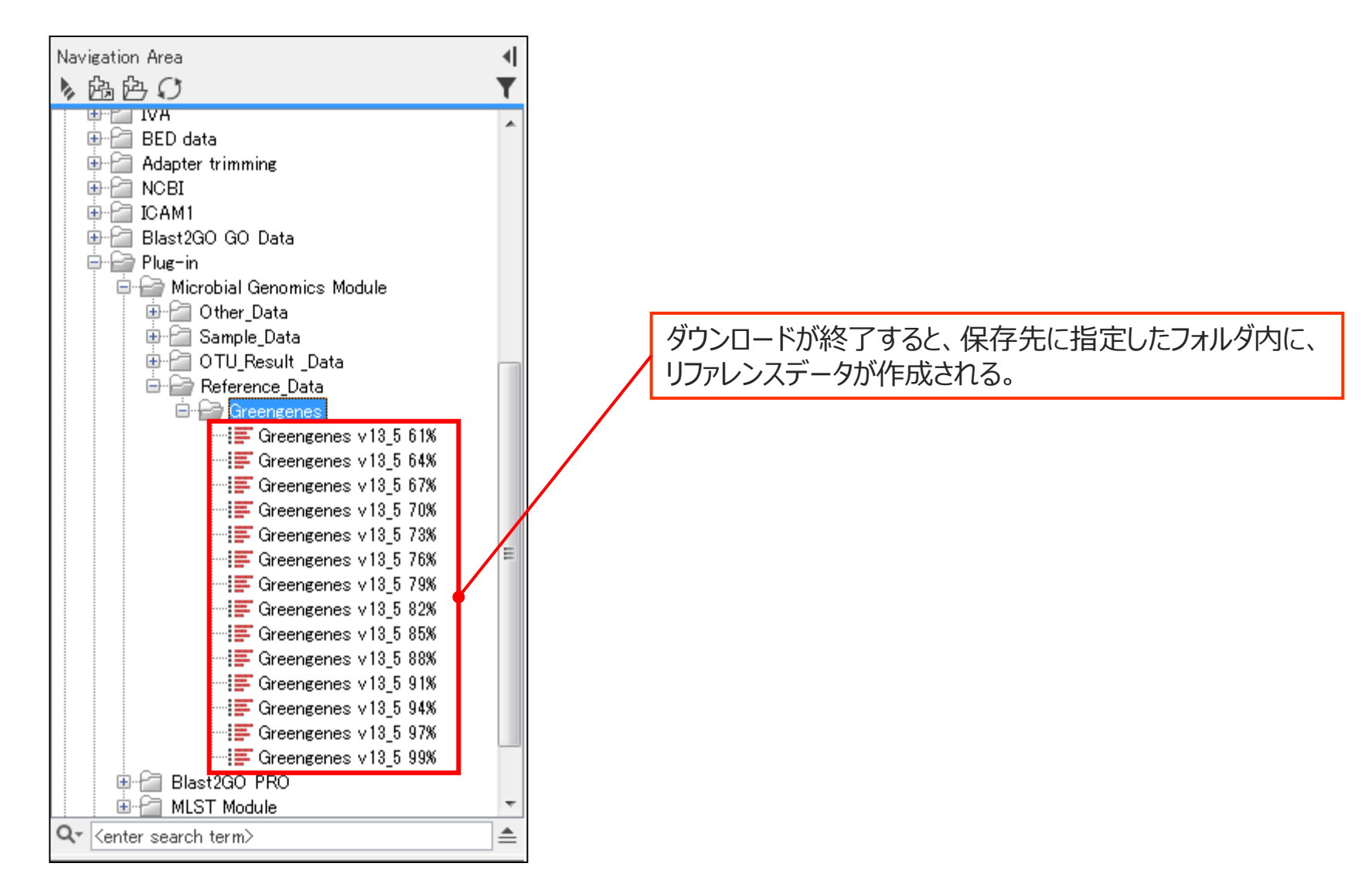

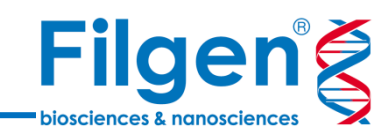

# 手順2.1次解析

## 1次解析の解析パイプライン

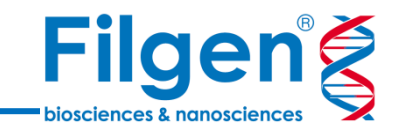

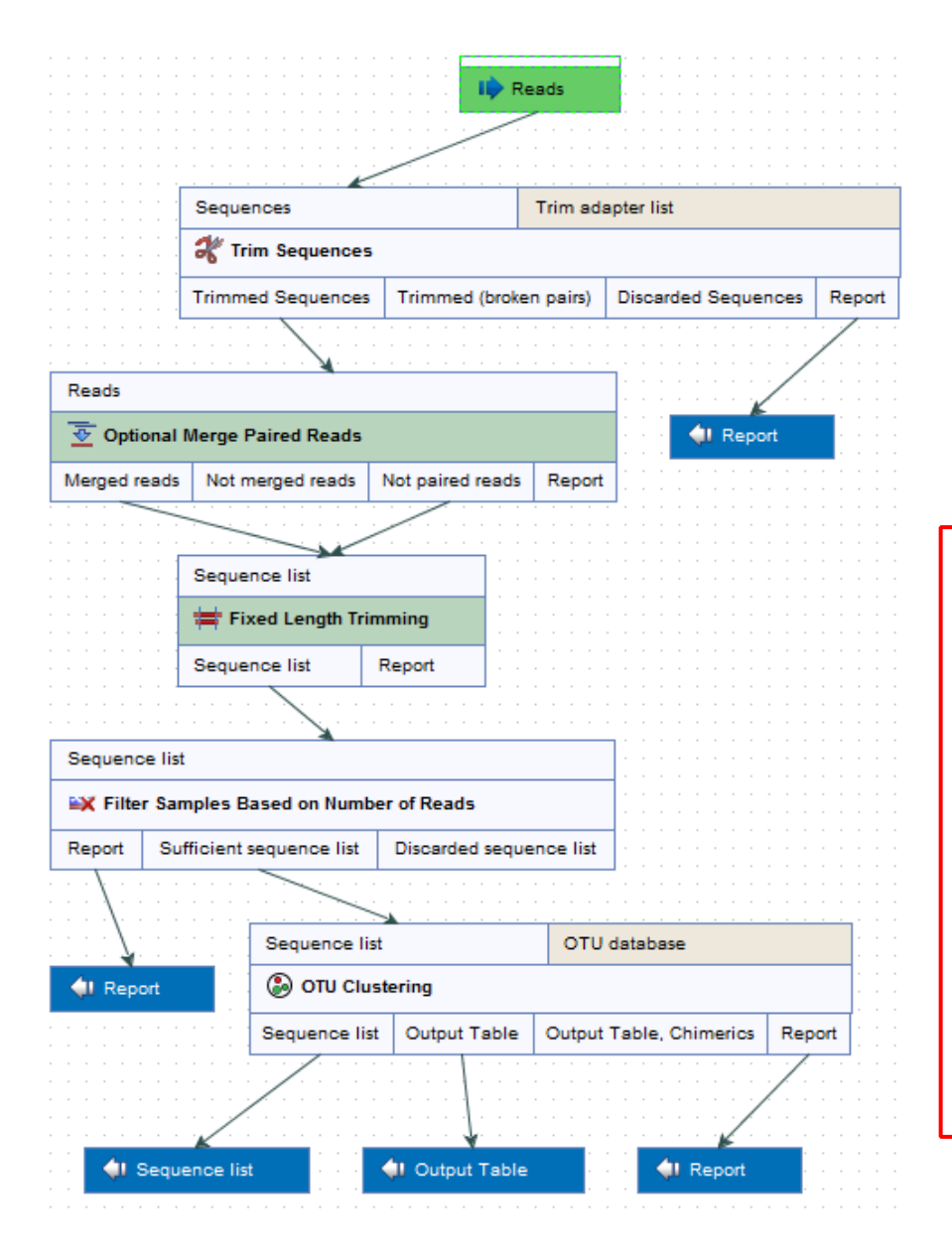

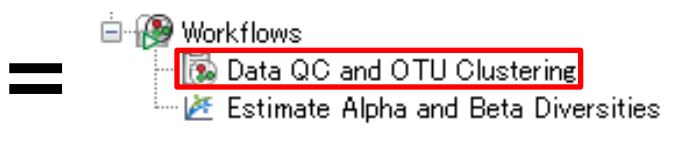

#### **Trim Sequences**

・アダプターの除去、およびリード配列のトリミングを行う

**Optional Merge Paired Reads** ・オーバーラップしているペアリード配列の結合を行う

**Fixed Length Trimming** ・リード配列の長さを揃える

**Filter Samples Based on Number of Reads** ・リード配列数の少ないサンプルを除去する

**OTU Clustering** ・OTUクラスタリングを行う

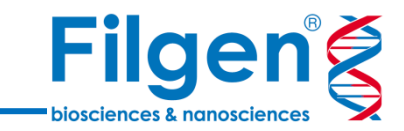

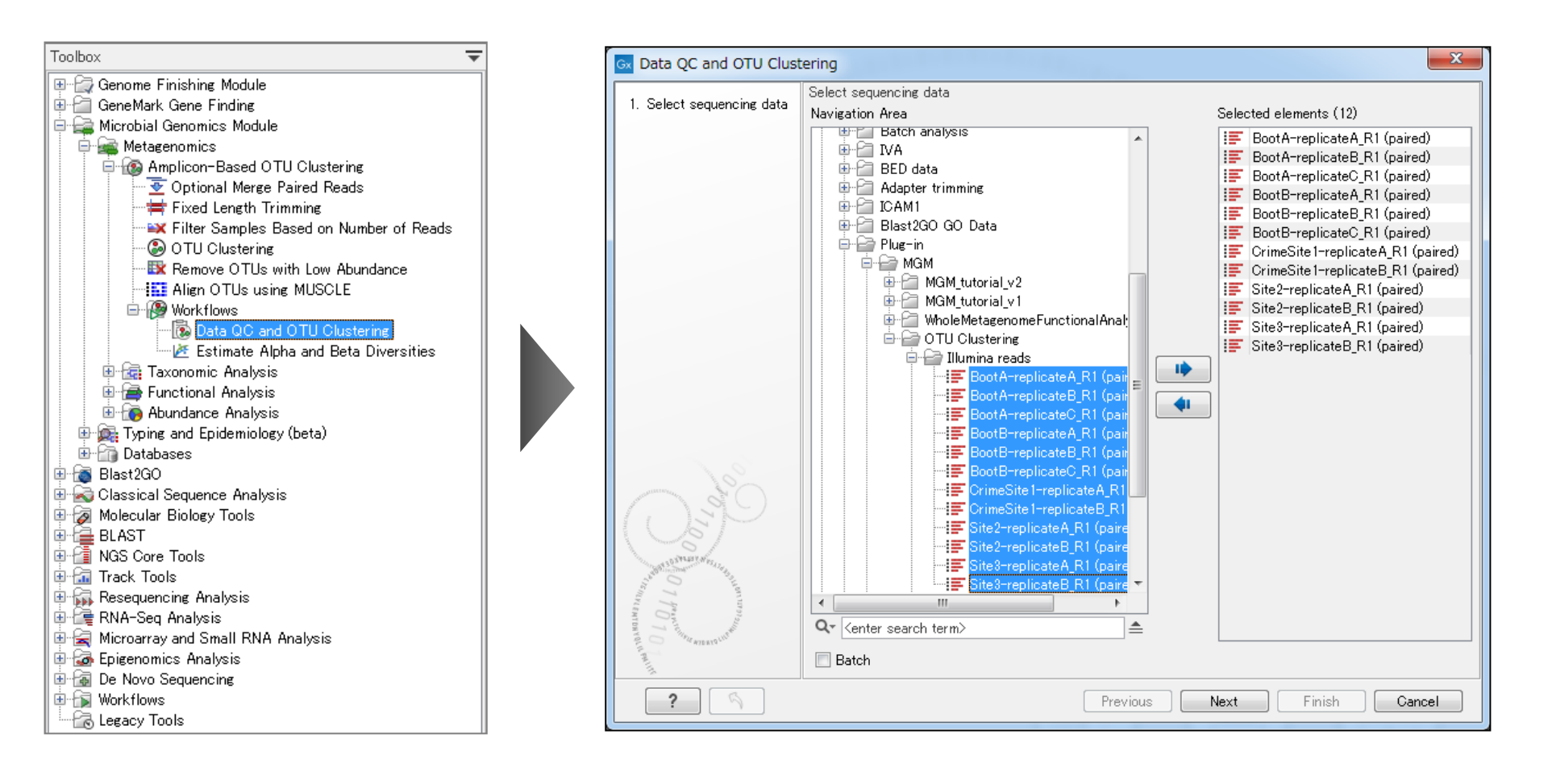

- 1. Data QC and OTU Clusteringを選択してダブルクリック。
- 2. リード配列データを選択。

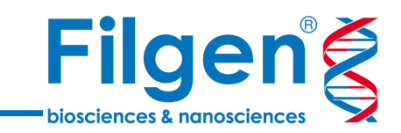

| Gx Data QC and OTU Clust                                                                                                    | ering                                                                                                    | A Real Property in the second second s | <b>X</b>     | Gx Data QC and OTU Clust                                                                                    | ering                                                                                                    |                      | ×      |
|----------------------------------------------------------------------------------------------------|----------------------------------------------------------------------------------------------------|----------------------------------------------------------------------------------------------------|--------------|----------------------------------------------------------------------------------------------------|----------------------------------------------------------------------------------------------------|----------------------|--------|
| <ol> <li>Select sequencing data</li> <li>Trim Sequences</li> </ol>                                                                                                    | Trim Sequences<br>Configurable Parameters<br>Trim adapter list<br>Quality limit<br>Also search on reversed sequence | ■ 16S_primers_round_robin<br>0.05<br>re □                                                                                                    | ର୍ଭ          | <ol> <li>Select sequencing data</li> <li>Trim Sequences</li> <li>Optional Merge Paired<br/>Reads</li> </ol> | Optional Merge Paired Reads<br>Mismatch cost<br>Minimum score<br>Gap cost<br>Maximum unaligned end mismatches | 1<br>40<br>4<br>δ    |        |
|                                                                                                    | <ul> <li>Locked Settings</li> </ul>                                                                                 |                                                                                                    |              |                                                                                                    |                                                                                                    |                      |        |
| Construction of the second second sec |                                                                                                    | Previous Next F                                                                                                    | inish Cancel | 1700 190 190 190 190 190 190 190 190 190 1                                                                  |                                                                                                    | Previous Next Finish | Cancel |

- <u>Trim adapter list:</u> アダプターリストデータを指定する。
- <u>Quality limit</u>: Quality scoreの信頼性の閾値を指定する。
- <u>Also search on reversed sequence</u>: リード配列のアンチセンス鎖 からも、アダプターのトリミングを行うかを選択する。
- ・ Mismatch cost: アライメントにマッチしない配列があった場合のコスト。
- <u>Minimum score</u>: リードを結合する場合の最低スコア。
- Gap cost: アライメントにギャップがある場合のコスト。
- <u>Maximum unaligned end mismatches</u>: リード未端において、許 容するアライメントされない塩基数の設定。

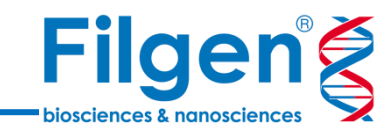

| Data OC and OTU Clust                                                                                                    | ering X                                                                                                    | Data OC and OTU Clus                                                                                                    | tering                                                                                                    | ×                                                                                                    |
|----------------------------------------------------------------------------------------------------|----------------------------------------------------------------------------------------------------|----------------------------------------------------------------------------------------------------|----------------------------------------------------------------------------------------------------|----------------------------------------------------------------------------------------------------|
| Deta QC and oro clust      Select sequencing data      Trim Sequences      Optional Merge Paired     Reads      Fixed Length Trimming      Optional Merge Paired     Reads | Fixed Length Trimming         Configurable Parameters         Automatic read length 240         Read length         240         Locked Settings | Select sequencing data     Trim Sequences     Optional Merge Paired     Reads     Fixed Length Trimming     OTU Clustering                                                                                      | OTU Clustering         Configurable Parameters         OTU picking         OTU database         Similarity percent specified by OTU database         Allow creation of new OTUs         Taxonomy similarity percentage         Similarity percentage         Locked Settings | Reference based OTU clustering                                                                                                    |
| <ul> <li>Automatic<br/>配列長に揃え<br/>*別々にイン</li> <li>Read lengt</li> </ul>                                                                                                    | read length: インプットデータから自動で決定されたリード<br>える。<br>プットしたリード配列データでは、違う長さになることがあります。<br>:h: 任意のリード配列長を指定する。                                             | <ul> <li><u>OTU picki</u></li> <li><u>OTU data</u></li> <li><u>Similarity</u><br/>データで設定</li> <li><u>Allow creat</u><br/>ド配列から、</li> <li><u>Taxonomy</u>のOTUクラン</li> <li><u>Similarity</u><br/>以外の値を</li> </ul> | ng: OTUクラスタリングの手<br>base: リファレンス配列デー<br>percent specified by (<br>Eされている相同性の値を使<br>ation of new OTUs: OT<br>条件を再設定してOTUクラ<br>y similarity percentage<br>(タリングの相同性を再設定<br>percentage: リファレンス<br>使って、OTUクラスタリングを                                                               | 法を選択する。<br>少を指定する。<br><u>OTU database</u> : リファレンス配列<br>しい、OTUクラスタリングを行う。<br>FU databaseにマッチしなかったリー<br>ラスタリングを行う。<br>a:マッチしなかったリード配列を使って<br>する。<br>配列データで設定されている相同性<br>行う。 |

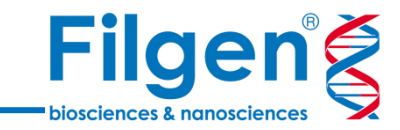

OTU配列デ 計算結果として、以下のデータが 📑 OTU (Sequences) 出力される。 40 1109867 TCGAGAATTTTTCTCAATGGGGGAAACCCTGAAGGAGCGACGCCGCGTGGGGGATGAATGGCTTCGGCCCGTAAACCCC 20 40 1109766 TGGGGGAATCTTGCACAATGGGCGAAAGCCTGATGCAGCGACGCCGCGTGGGGGATGAAGCATTTCGGTGTGTAAACCCC1 1108954 TGGGGAATATTGCGCAATGGGCGGAAGCCTGACGCAGCGACGCCGCGTGGGGGGATGAAGGCCTTCGGGTTGTAAACCCC1 1108431 TCGAGAATTTTTCACAATGGGCGCAAGCCTGATGGAGCGACGCCGCGTGGGGGATGAATGGCTTCGGCCCGTAAACCCCT 20 40 60 1108199 TGGGGAATTTTGCGCAATGGGGGGAAACCCTGACGCAGCAACGCCGCGTGGAGGATGAAGTCCCTTGGGACGTAAACTCCT OTU組成データ 🖻 🗁 Data QC and OTU clustering OTU (Table) 🗙 🛄 Trim report Rows: 1,256 🖳 Remove samples with low coverage report Name Taxonomy Combined A., GT-A-B 📑 OTU (Sequences) 1109867 k\_Bacteria, p\_Verrucomicrobia, c\_[Pedosphaerae], o\_[Pedosphaerales], f\_auto67\_4W, e\_, s\_ k\_Bacteria, p\_Acidobacteria, c\_DA052, o\_Ellin6513, f\_, g\_, s\_ 1109766 12 💽 OTU (Table) 1108954 k\_Bacteria, p\_Actinobacteria, c\_Actinobacteria, o\_Actinomycetales, f\_, g\_, s\_ 116 🖳 OTU report 1108431 k\_Bacteria, p\_Verrucomicrobia, c\_[Pedosphaerae], o\_[Pedosphaerales], f\_Ellin515, g\_, s\_ 34 1108199 k\_Bacteria, p\_Acidobacteria, c\_Acidobacteriia, o\_Acidobacteriales, f\_Koribacteraceae, g\_, s\_ 12 1107608 k\_Bacteria, p\_Proteobacteria, c\_Deltaproteobacteria, o\_Myxococcales, f\_, g\_, s\_ 15 1107128 k\_Bacteria, p\_Verrucomicrobia, c\_[Spartobacteria], o\_[Chthoniobacterales], f\_[Chthoniobacteraceae], g\_DA101, s\_ 1107044 k\_Bacteria, p\_Verrucomicrobia, c\_[Pedosphaerae], o\_[Pedosphaerales], f\_auto67\_4W, g\_, s\_ 1107029 k\_Bacteria, p\_Acidobacteria, c\_DA052, o\_Ellin6513, f\_, g\_, s\_ 19 1105389 k\_Bacteria, p\_Proteobacteria, c\_Alphaproteobacteria, o\_Rhodospirillales, f\_Rhodospirillaceae, g\_, s レボ-ڬ OTU report 🛛 🛛 1 Overall summary Input database size Filtered database size OTUs based on database De novo OTUs Total predicted OTUs 1,237 974 474 1.448 99,322 2 Read summary

| Number of reads | Filtered reads | Unique reads after<br>filtering | Chimeric reads | Unique chimeric reads | Reads in OTUs |
|-----------------|----------------|---------------------------------|----------------|-----------------------|---------------|
| 82,371          | 47,870         | 6,646                           | 514            | 172                   | 33,987        |

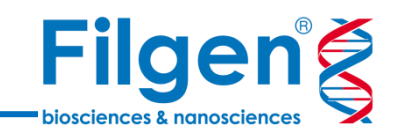

| D 130      | r.                                                                                                    |            |          |            | Filter    | Table Settings                         |
|------------|----------------------------------------------------------------------------------------------------|------------|----------|------------|-----------|----------------------------------------|
| Rows: 1,78 | 6                                                                                                    |            |          |            | riiter    | Column width —                         |
| Name       | Taxonomy                                                                                                    | Combined A | GT-A-B G | T-A-C GT-E | -A GT-B-B | Manual 👻                               |
| 1109867    | k_Bacteria, p_Verrucomicrobia, c_[Pedosphaerae], o_[Pedosphaerales], f_auto67,4W, g_, s_                                                                                                    | 2          | 0        | 0          | 0         | Show column                            |
| 1109766    | k Bacteria, p. Acidobacteria, c. DA052, o. Ellin6513, f., g., s                                                                                                    | 12         | 0        | 0          | 0         |                                        |
| 1108954    | k Bacteria, p. Actinobacteria, c. Actinobacteria, o. Actinomycetales, f., g., s.                                                                                                    | 116        | 16       | 15         | 9         | 🔍 Name                                 |
| 1108431    | k_Bacteria, p_Verrucomicrobia, c_[Pedosphaerae], o_[Pedosphaerales], f_Ellin515, g_, s_                                                                                                    | 34         | 0        | 9          | 2         | Taxonomy                               |
| 1108199    | k_Bacteria, p_Acidobacteria, c_Acidobacteriia, o_Acidobacteriales, f_Koribacteraceae, g_, s_                                                                                                    | 12         | 2        | 1          | 1         | Combined Abundance                     |
| 1107608    | k_Bacteria, p_Proteobacteria, c_Deltaproteobacteria, o_Myxococcales, f_, e_, s_                                                                                                    | 15         | 1        | 0          | 0         |                                        |
| 1107128    | k_Bacteria, p_Verrucomicrobia, c_[Spartobacteria], o_[Chthoniobacterales], f_[Chthoniobacteraceae], g_DA101, s_                                                                                                    | 2          | 0        | 0          | 0         | 🛄 Min                                  |
| 1107044    | k_Bacteria, p_Verrucomicrobia, c_[Pedosphaerae], o_[Pedosphaerales], f_auto67_4W, ø_, s_                                                                                                    | 4          | 0        | 1          | 0         | Max 📃                                  |
| 1107029    | k_Bacteria, p_Acidobacteria, c_DA052, o_Ellin6513, f_, g_, s_                                                                                                    | 19         | 0        | 0          | 0         | Mean                                   |
| 1105389    | k_Bacteria, p_Proteobacteria, c_Alphaproteobacteria, o_Rhodospirillales, f_Rhodospirillaceae, e_, s_                                                                                                    | 5          | 0        | 0          | 0         | Madian                                 |
| 1105075    | k_Bacteria, p_Proteobacteria, c_Alphaproteobacteria, o_Rhodospirillales, f_Rhodospirillaceae, ɛ_, s_                                                                                                    | 2          | 0        | 0          | 0         | Median                                 |
| 1104688    | k_Bacteria, p_Acidobacteria, c_DA052, o_Ellin6513, f_, g_, s_                                                                                                    | 96         | 4        | 18         | 8         | Std 📃                                  |
| 1102974    | k_Bacteria, p_Armatimonadetes, c_Chthonomonadetes, o_Chthonomonadales, f_Chthonomonadaceae, g_, s_                                                                                                    | 10         | 0        | 0          | 0         | 🗹 GT-A-B                               |
| 1100012    | k_Bacteria, p_Actinobacteria, c_Actinobacteria, o_Actinomycetales, f_Micromonosporaceae, g_Actinoplanes, s                                                                                                    | 4          | 0        | 0          | 0         | CT-A-C                                 |
| 1094340    | k_Bacteria, p_Proteobacteria, c_Gammaproteobacteria, o_Xanthomonadales, f_Sinobacteraceae, g_, s_                                                                                                    | 111        | 5        | 9          | 7         |                                        |
| 1088939    | k_Bacteria, p_Bacteroidetes, c_Sphingobacteriia, o_Sphingobacteriales, f_, g_, s_                                                                                                    | 5          | 0        | 0          | 1         | I GI−B−A                               |
| 1088618    | k_Bacteria, p_Proteobacteria, c_Alphaproteobacteria, o_Caulobacterales, f_Caulobacteraceae, g_Phenylobacterium, s                                                                                                    | 18         | 1        | 3          | 4         | 🔽 GT-B-B                               |
| 1087325    | k_Bacteria, p_Actinobacteria, c_Actinobacteria, o_Actinomycetales, f_Streptomycetaceae, g_, s_                                                                                                    | 2          | 0        | 0          | 1         | GT-B-C                                 |
| 1086554    | k_Bacteria, p_Bacteroidetes, c_Sphingobacteriia, o_Sphingobacteriales, f_, g_, s_                                                                                                    | 2          | 0        | 0          | 0         |                                        |
| 1085127    | k_Bacteria, p_Proteobacteria, c_Betaproteobacteria, o_SC-I-84, f_, e_, s_                                                                                                    | 125        | 0        | 1          | 2         | Site-I-A                               |
| 1083723    | k_Bacteria, p_Planctomycetes, c_Planctomycetia, o_Gemmatales, f_Gemmataceae, g_, s_                                                                                                    | 31         | 2        | 5          | 3         | ✓ Site-1-B                             |
| 1081231    | k_Bacteria, p_Bacteroidetes, c_[Saprospirae], o_[Saprospirales], f_Chitinophagaceae, g_, s_                                                                                                    | 19         | 2        | 2          | 1         | V Site-2-A                             |
| 1075732    | k_Bacteria, p_Actinobacteria, c_Actinobacteria, o_Actinomycetales, f_ g_ s_                                                                                                    | 449        | 33       | 94         | 27        | Site-2-B                               |
| 1068847    | k_Bacteria, p_Bacteroidetes, c_[Saprospirae], o_[Saprospirales], t_Chitinophagaceae, g_, s_                                                                                                    | 2          | U        | U          | U         |                                        |
| 1062748    | k_Bacteria, p_Actinobacteria, c_Actinobacteria, o_Actinomycetales, t_Mycobacteriaceae, g_Mycobacterium, s_                                                                                                    | 8          | U        | 1          | 1         | Site-3-A                               |
| 1060353    | k_Bacteria, p_Actinobacteria, c_Thermoleophilia, o_Solirubrobacterales, t_Conexibacteraceae, g_ s_                                                                                                    | 9          | U        | U          | 0         | ▼ Site-3-B                             |
| 1058769    | k_Bacteria, p_Planctomycetes, c_Planctomycetia, o_Gemmatales, t_Gemmataceae, g_, s_                                                                                                    | 12         | U        | 1          | 1         | Sequence                               |
| 1052559    | k_Bacteria, p_Proteobacteria, c_Alphaproteobacteria, o_Sphingomonadales, t_Sphingomonadaceae, g_, s_                                                                                                    | 5          | U        | U          | 1         |                                        |
| 1052235    | K_Bacteria, p_Proteobacteria, c_Deitaproteobacteria, o_Myxococcales, t_Hallangiaceae, g_ s_                                                                                                    | 2          | U        | U          | 0         | Select All                             |
| 1051459    | k_Bacteria, p_Proteobacteria, c_Betaproteobacteria, o_Burkholderiales, t_Lomamonadaceae, g_, s_<br>L. Dacteria, p_Actional actional actional actional actional action (c)                                                                                                    | 4          | U<br>17  | 01         | 0         | Deselect All                           |
| 1043812    | K_Bacteria, D_Actinobacteria, c_Actinobacteria, o_Actinomycetales, t_sg_ s_                                                                                                    | 143        | 17       | 21         | 11        | Data                                   |
| 1034909    | K_Bacteria, D_Froteobacteria, C_Alphaproteobacteria, O_Eninszs, T_, g_, s_<br>I. Danteria, A. Atticabacteria, C. Anticabacteria, O.E. Interstatica, A. La condicidence a Macandicidence a                                                                                                    | 20         | 0        | 0          | 0         | Show OTU shundanes ushusa as           |
| 1000420    | N_Bacteria, p_notinobacteria, o_notinobacteria, o_notinomycerales, r_notionalceae, g_notiardiolaes, s_                                                                                                    | 20         | 0        | 0          | 2         | Counter                                |
| 1028322    | N Bacteria, D Protechadorena, C Impriaprotechadorena, O C Improzoaleg, S S                                                                                                    | 9          | 0        | 0          | 0         | Counts                                 |
| 1020201    | N_bacteria, p_protectoacteria, c_percaprotectoacteria, o_myxtococcales, r_, g_, s_                                                                                                    | 3          | 0        | 0          | 0         | Relative abundance                     |
| 1024000    | N_bacteria, p_rindebacteria, c_mpraproteobacteria, o_notocospinitares, r_indobuspinitarese, s                                                                                                    | 17         | 1        | 0          | 4         | <ul> <li>Aggregate taxonomy</li> </ul> |
| 1010014    | k Bacteria n Bacternides o Otonharia Otonharias f Otonharane g o                                                                                                    | 14         | 0        | 0          | 4         | OTU name 🗸 🗸                           |
| 1018122    | k Bacteria n Actinobacteria c Actinobacteria o Actinobacteria o Actinobact | 15         | 0        | 0          | 1         | Kingdom                                |
| 1017063    | k Bacteria n. Proteobacteria c. Deltannteobacteria o Mwooncocales f. Polyangiaceae e. s                                                                                                    | 16         | ů        | 1          | 3         | Phylum                                 |
| 1012668    | k Bacteria n Actinobacteria o Acidimicrobia o Acidimicrobiales ( EB1017 g s                                                                                                    | 5          | ñ        |            | 2         | _ Class                                |
| 4          |                                                                                                    |            | -        | -          | -         | Order 🗉                                |
|            |                                                                                                    |            |          |            |           |                                        |
|            | Create OTU abundance table from Selection                                                                                                    |            |          |            |           | Genus                                  |
|            |                                                                                                    |            |          |            |           | Species 🔻                              |
| 🖽 🛄 🔘 🖸    |                                                                                                    |            |          |            |           |                                        |

- 組成データのShow Tableアイコンから、サンプルごとの組成データをリスト形式で確認できる。
- Aggregate taxonomy項目から、界~種などのカテゴリー分類を切り替えることが可能。

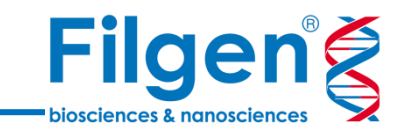

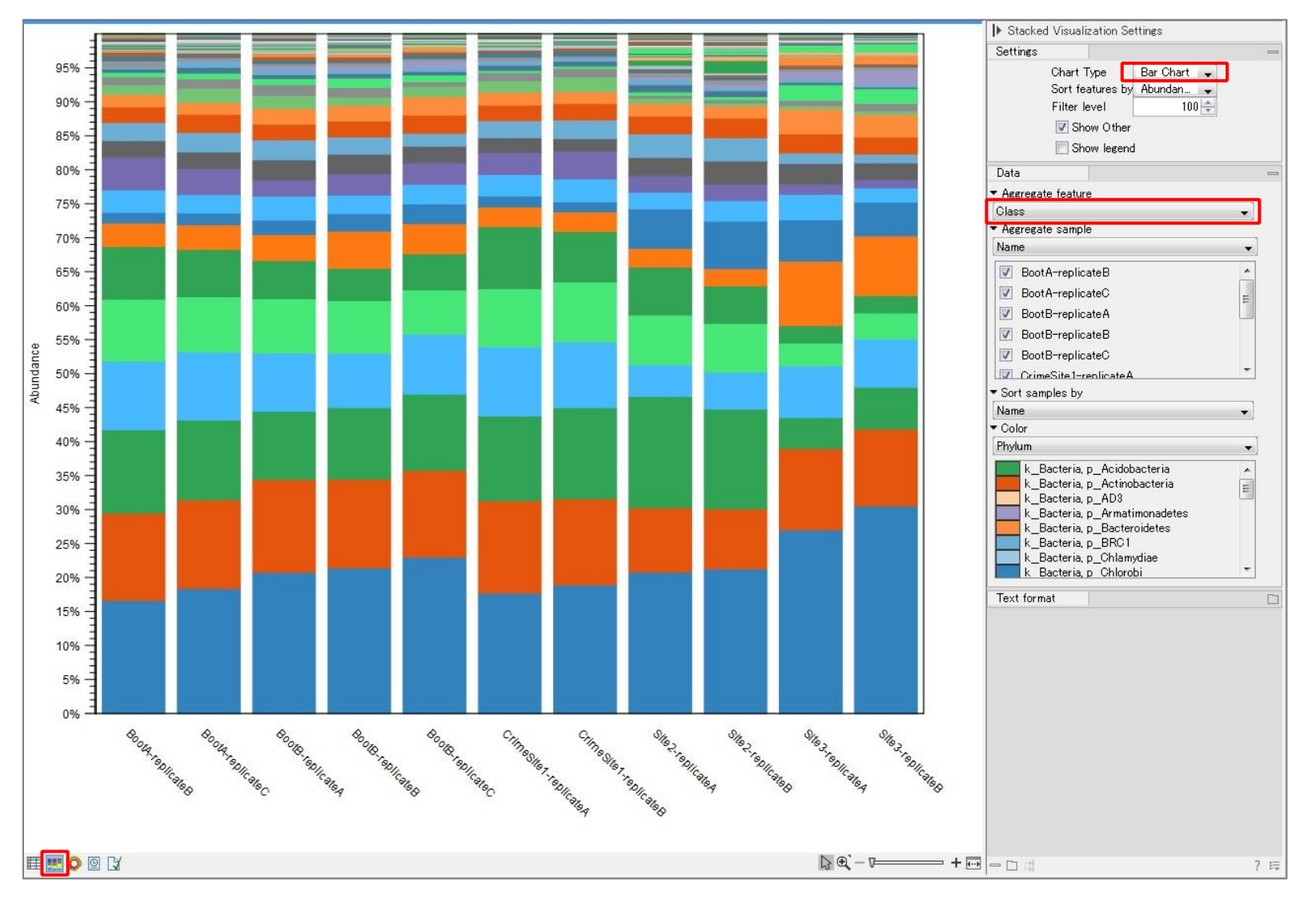

- 組成データのShow Stacked Visualizationアイコンから、サンプルごとの組成データをグラフ形式で確認できる。
- グラフの種類、またカテゴリー分類の切り替えが可能。

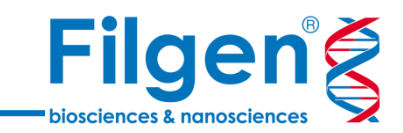

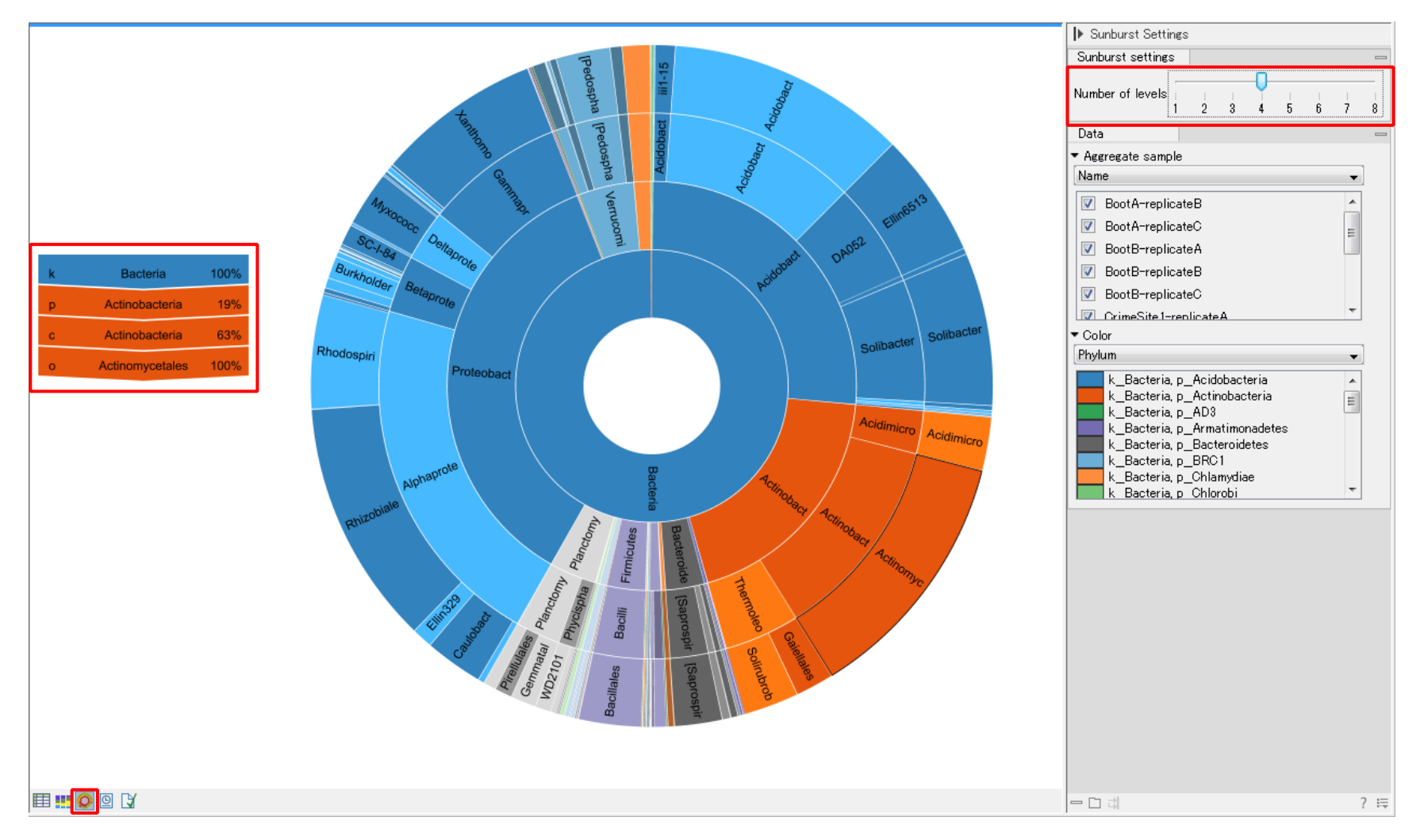

- 組成データのShow Sunburst editorアイコンから、サンプルごとの組成データをサンバースト図で確認できる。
- 表示するカテゴリーレベルの変更が可能。
- 任意の箇所にマウスカーソルを合わせると、組成比データが表示される。

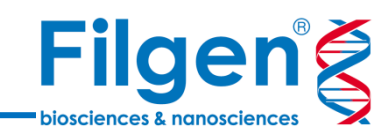

# 手順3.2次解析

# 2次解析の解析パイプライン

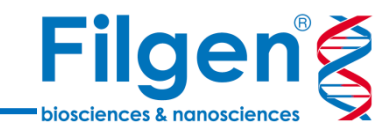

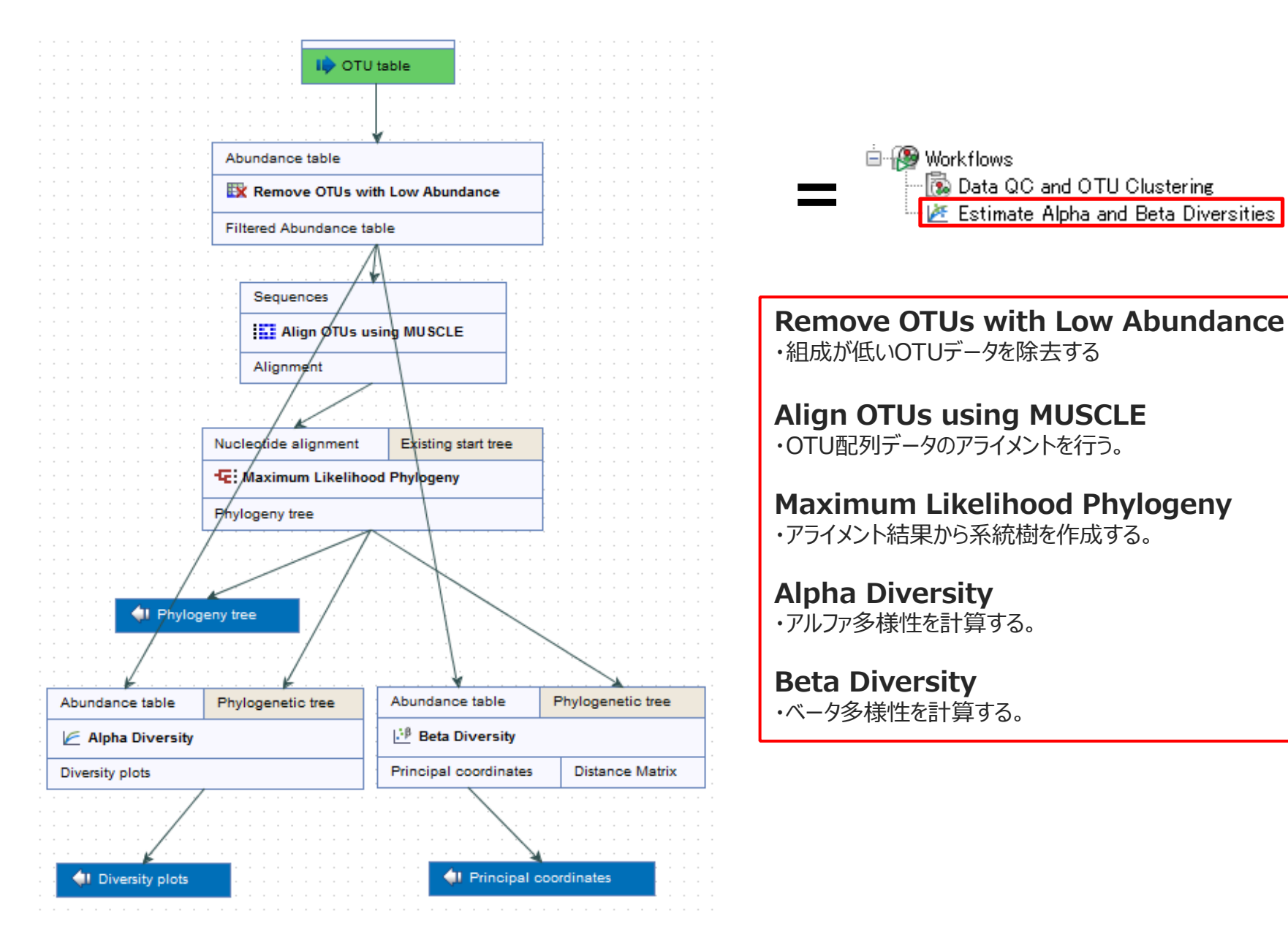

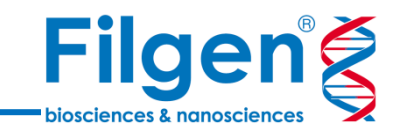

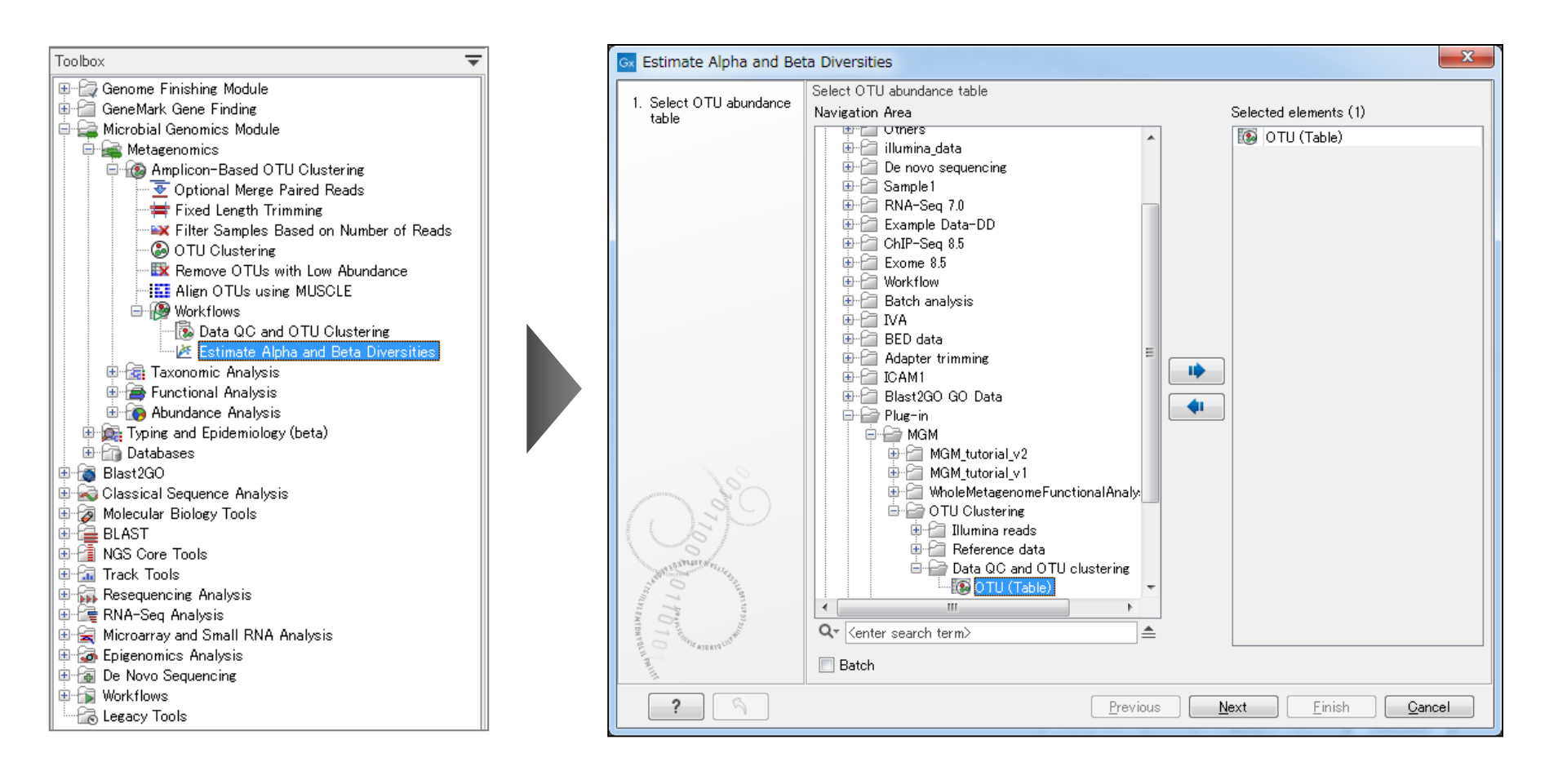

- 1. Estimate Alpha and Beta Diversitiesを選択してダブルクリック。
- 2. 組成データを選択。

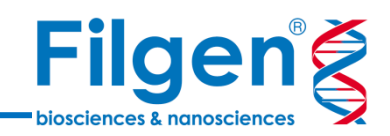

| Gx Estimate Alpha and Bet                                                | a Diversities                                                                   | Gx Estimate Alpha and Be                                                                                                    | a Diversities                                     | x                                                    |
|--------------------------------------------------------------------------|---------------------------------------------------------------------------------|----------------------------------------------------------------------------------------------------|---------------------------------------------------|------------------------------------------------------|
| 1. Select OTU abundance                                                  | Alpha Diversity Configurable Parameters                                         | 1. Select OTU abundance                                                                                                    | Beta Diversity<br>Configurable Parameters         |                                                      |
| 2. Alpha Diversity                                                       | Number of OTUs 🔍                                                                | 2. Alpha Diversity                                                                                                    | Bray-Curtis                                       | V                                                    |
|                                                                          | Chao 1 bias-corrected 🖌                                                         | 3. Beta Diversity                                                                                                    | Jaccard                                           |                                                      |
|                                                                          | Simpson's index                                                                 |                                                                                                    | Unweighted UniFrac                                |                                                      |
|                                                                          | Shannon entropy                                                                 |                                                                                                    | Weighted UniFrac                                  |                                                      |
|                                                                          | Phylogenetic diversity 🔽                                                        |                                                                                                    | Weighted UniFrac not normalize                    | nd 🔲                                                 |
|                                                                          |                                                                                 |                                                                                                    | D_0 UniFrac                                       |                                                      |
|                                                                          | Locked Settings                                                                 |                                                                                                    | D_0.5 UniFrac                                     |                                                      |
|                                                                          |                                                                                 |                                                                                                    | <ul> <li>Locked Settings</li> </ul>               |                                                      |
| 0<br>0<br>0<br>0<br>0<br>0<br>0<br>0<br>0<br>0<br>0<br>0<br>0<br>0       | Previous Einish Qancel                                                          | Contraction of the second second seco |                                                   | <u>Previous Next</u> <u>Finish Cancel</u>            |
| <ul> <li><u>Number c</u><br/>アルゴリズム</li> <li><u>Phylogene</u></li> </ul> | f OTUs ~ Shannon entropy: アルファ多様性の計算<br>を選択する。<br>etic diversity: 系統的多様性の計算を行う。 | <ul> <li>Bray-Curt<br/>する。</li> <li>Unweight<br/>ムを選択する</li> </ul>                                                                                                    | is $\sim$ Euclidean:<br>ed UniFrac $\sim$ D<br>3. | ベータ多様性の計算アルゴリズムを選択<br><u>0.5 UniFrac:</u> 距離の計算アルゴリズ |

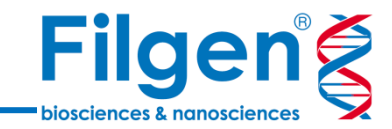

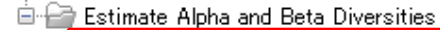

#### 

- 🚵 OTU (Table) (Filtered) (PCoA Bray-Curtis )
- 🚵 OTU (Table) (Filtered) (PCoA Jaccard )
- 🗠 🛅 OTU (Table) (Filtered) (PCoA Unweighted UniFrac )
- 🛅 OTU (Table) (Filtered) (PCoA Weighted UniFrac )
- 🗠 OTU (Table) (Filtered) (Alpha Diversity Number of OTUs)
- 🚾 OTU (Table) (Filtered) (Alpha Diversity Chao 1 bias-corrected)
- OTU (Table) (Filtered) (Alpha Diversity Phylogenetic diversity)

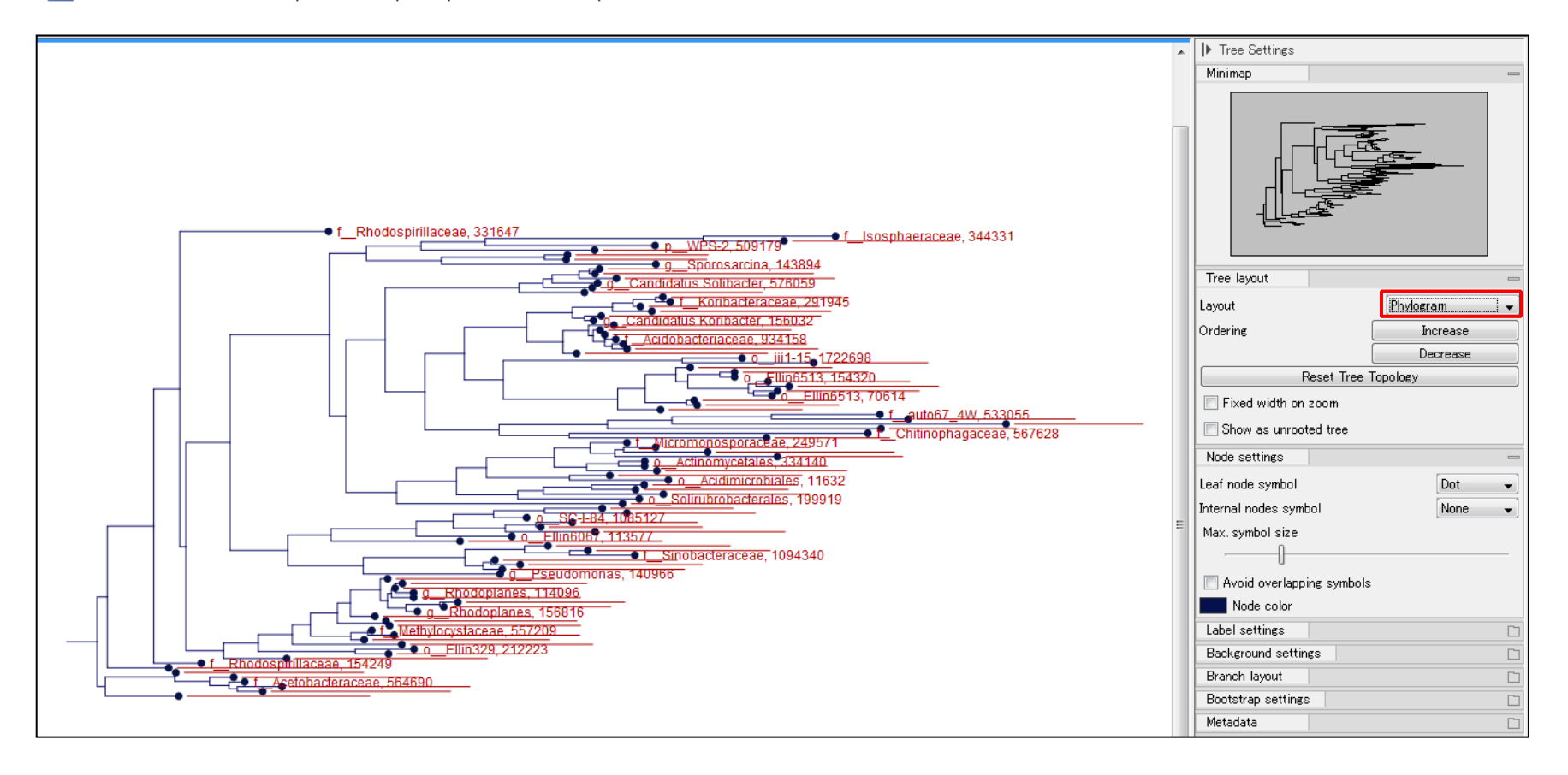

系統樹データでは、サークル表示などのレイアウトの変更が可能。

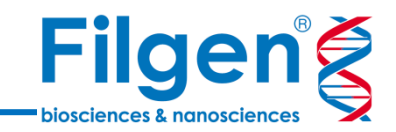

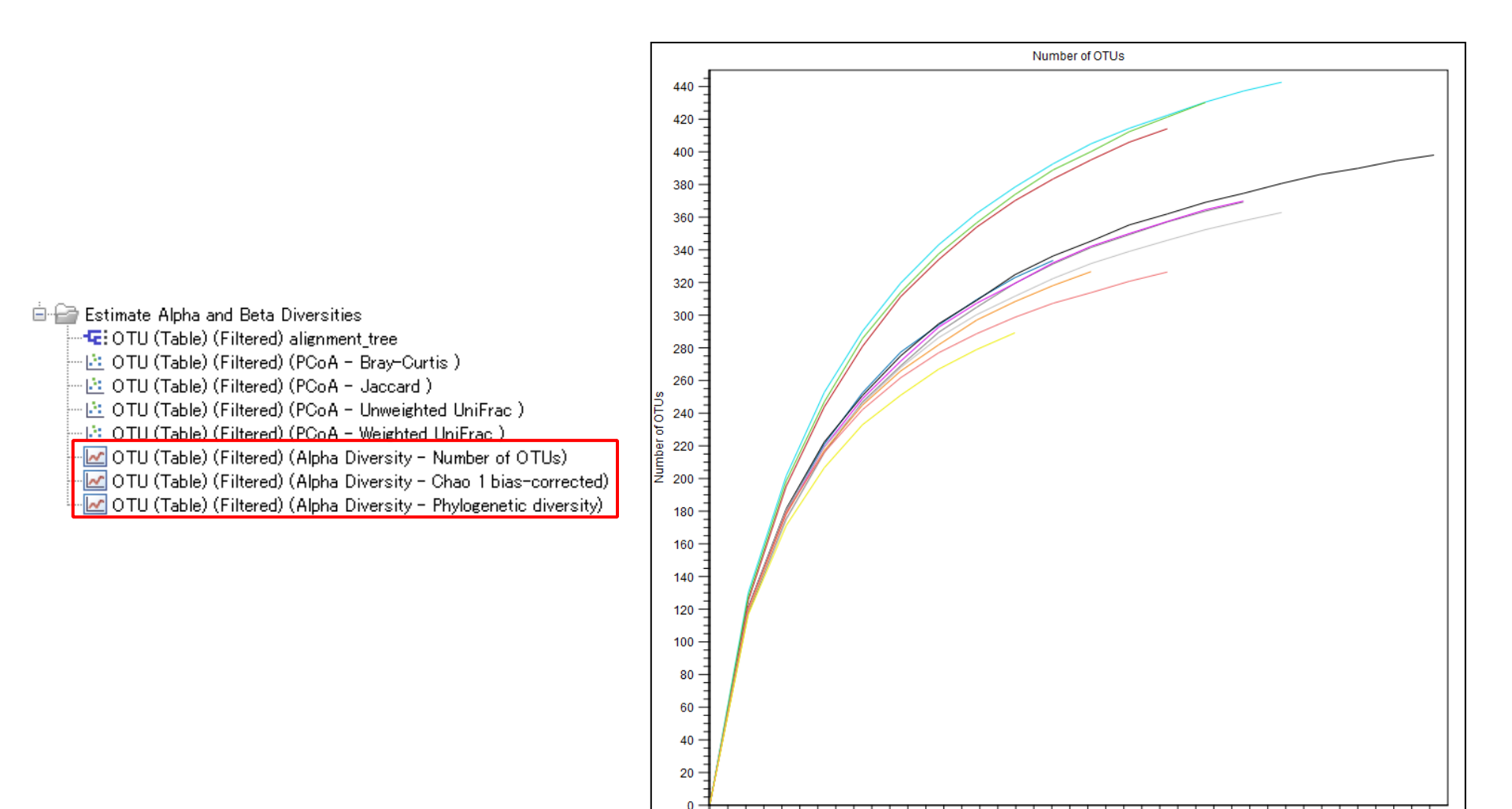

● アルファ多様性データをまとめたレポートが、選択したアルゴリズム別に出力される。

Number of reads

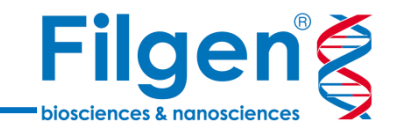

- 🖮 🗁 Estimate Alpha and Beta Diversities
  - 🚾 OTU (Table) (Filtered) alignment\_tree
  - 📲 OTU (Table) (Filtered) (PCoA Bray-Curtis )
  - 🛅 OTU (Table) (Filtered) (PCoA Jaccard )
  - 🗠 📴 OTU (Table) (Filtered) (PCoA Unweighted UniFrac )
  - 🖄 OTU (Table) (Filtered) (PCoA Weighted UniFrac )
  - -- 🚾 OTU (Table) (Filtered) (Alpha Diversity Number of OTUs)
  - 🚾 OTU (Table) (Filtered) (Alpha Diversity Chao 1 bias-corrected)
  - 🚾 OTU (Table) (Filtered) (Alpha Diversity Phylogenetic diversity) –

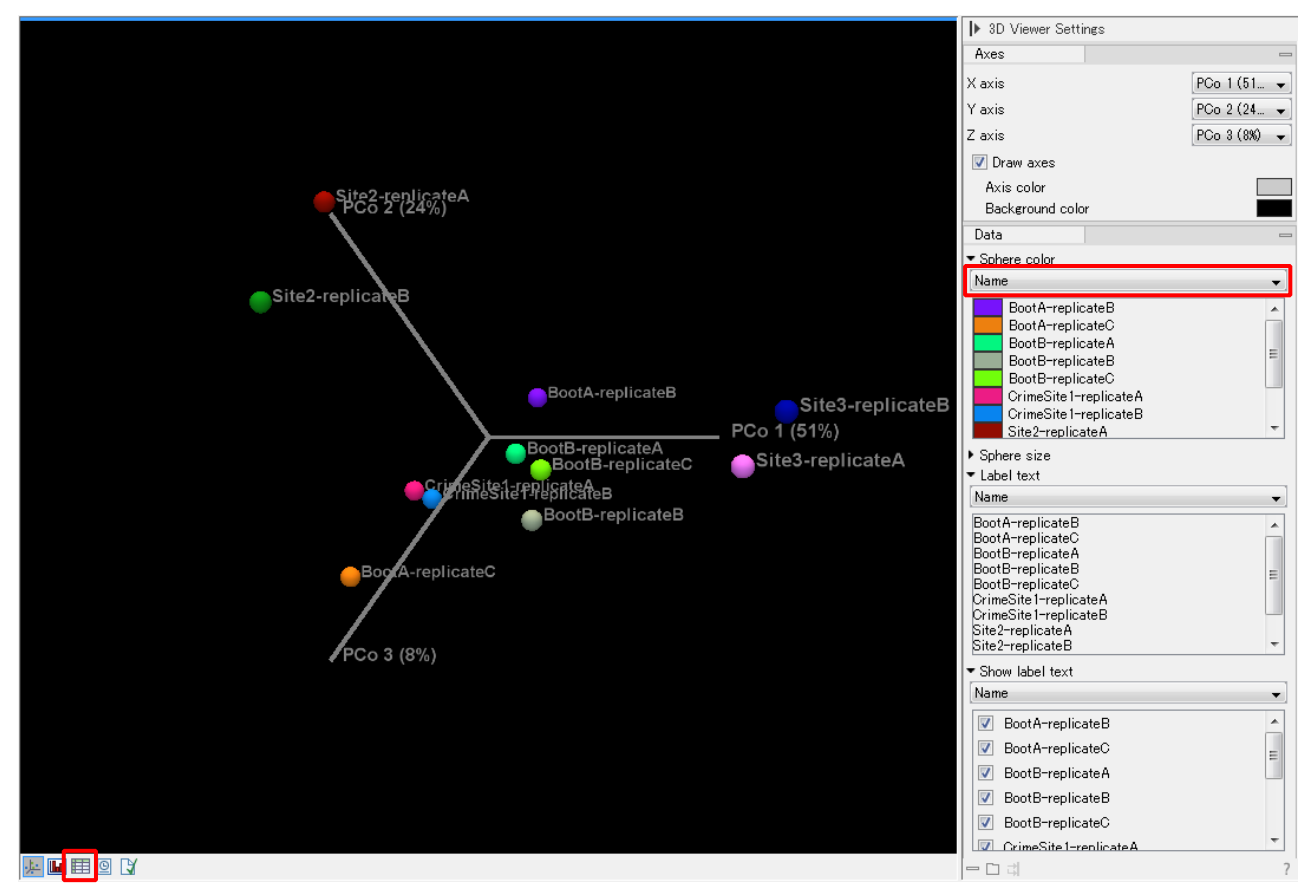

- 選択した計算アルゴリズムごとに、ベータ多様性データが出力される。
- メタデータに基づいたラベルの表示分類や、テーブル表示への切り替えで、主成分の寄与度などを確認できる。

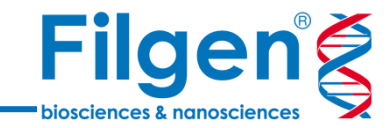

# 2. Taxonomic Analysis

データ解析の手順

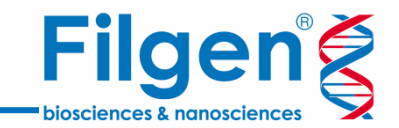

#### 手順1: リファレンスデータの取得

• バクテリア、ウイルスなどのリファレンスゲノム配列データをダウンロード

#### 手順2: 1次解析

- リード配列のクオリティチェック(アダプター除去、低クオリティ配列のカットなど)
- 宿主ゲノムデータの除去とTaxonomicプロファイリング

### 手順3: 2次解析

- サンプルごとの菌種組成データの統合
- アルファ多様性、ベータ多様性の計算

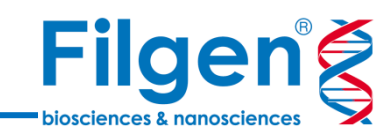

# 手順1. リファレンスデータの取得

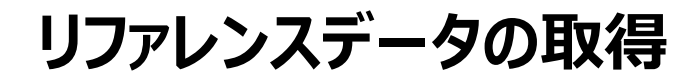

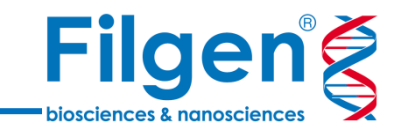

- リファレンスデータとして、バクテリアやウイルスなどのゲノム配列データが必要となり、専用のダウンロードツールを使ってダウンロードできる。
- ダウンロードを行う際は、コンピュータがインターネットに接続されている必要がある。
- データ量が大きいので、コンピュータのハードディスク空き容量に注意すること。

取得できるデータの種類

原核生物

- バクテリア
- 古細菌

真核生物

ウイルス

- カビ
  百生 耐
- 原生動物

## **Create Microbial Reference Database**

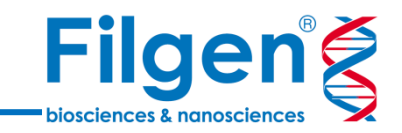

|                                                                                                    | Create Microbial Reference Database                                                                                                    | ×      |
|----------------------------------------------------------------------------------------------------|----------------------------------------------------------------------------------------------------|--------|
| Toolbox         Genome Finishing Module         GeneMark Gene Finding         Microbial Genomics Module         Microbial Genomics Module         Metagenomics         Typing and Epidemiology (beta)         Databases         Create Microbial Reference Database         Download Pathogen Reference Database         Download Pathogen Reference Database         Download Pathogen Reference Database         Download Pathogen Reference Database         Download Pathogen Reference Database         Download Amplicon-Based Reference Database         Download GO Database         Download GO Database         Download GO Database         Download GO Database         Download GO Database         Download GO Database         Download GO Database         Download GO Database         Download GO Database         Download GO Database         Download Sequence Analysis         Resequencing Analysis         Resequencing Analysis         Resequencing Analysis         Microarray and Small RNA Analysis         De Novo Sequencing         De Novo Sequencing         Do Novicklows | Create Microbial Reference Database         1. Select sources         Select NCBI sources         Image: Prokaryotes         Image: Prokaryotes         Image: Protozoa         Image: Protozoa |        |
| Legaly roois                                                                                                    | Previous Next Finish                                                                                                    | Cancel |

- 1. Create Microbial Reference Databaseを選択してダブルクリック。
- 2. ダウンロードするゲノムデータの生物の種類などを設定。

## **Create Microbial Reference Database**

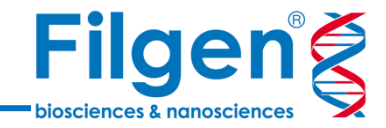

| Included     | Name                                                                                                  | Taxonomy | Fraction in | Assembly ID     | Scaffolds | Size (Mbp)         | In RefSeq                     | Status                 |     |
|--------------|----------------------------------------------------------------------------------------------------|----------|-------------|-----------------|-----------|--------------------|-------------------------------|------------------------|-----|
|              | Acanthamoeba polyphaga-duplicate-0001                                                                 |          | 0/1         | GCA_001567625.1 | 18098     | 49.35              | Yes                           | Contig                 |     |
|              | Acanthamoeba polyphaga-duplicate-0002                                                                 |          | 0/1         | GCA_000826345.1 | 224482    | 120.42             | Yes                           | Scaffold               | E.  |
|              | Acanthamoeba quina                                                                                    |          | 0/1         | GCA_000826445.1 | 60490     | 83.59              | Yes                           | Scaffold               | -   |
|              | Acanthamoeba rhysodes                                                                                 |          | 0/1         | GCA_000826385.1 | 62836     | 75.82              | Yes                           | Scaffold               |     |
|              | Acanthamoeba royreba                                                                                  |          | 0/1         | GCA_000826365.1 | 24098     | 79.54              | Yes                           | Scaffold               |     |
|              | Acaricomes phytoseiuli DSM 14247                                                                      |          | 0/1         | GCA_000376245.1 | 64        | 2.42               | Yes                           | Contig (refr)          |     |
|              | Acaryochloris marina MBIC11017                                                                        |          | 0/1         | GCA_000018105.1 | 10        | 8.36               | Yes                           | Complete Genome (refr) |     |
|              | Acaryochloris sp. COMEE 5410                                                                          |          | 0/1         | GCA_000238775.2 | 511       | 7.88               | Yes                           | Contig                 |     |
|              | Acetanaerobacterium elongatum                                                                         |          | 0/1         | GCA_900103835.1 | 73        | 2.92               | No                            | Scaffold               |     |
|              | Acetitomaculum ruminis DSM 5522                                                                       |          | 0/1         | GCA_900112085.1 | 54        | 3.08               | No                            | Scaffold               |     |
|              | Acetivibrio cellulolyticus CD2                                                                        |          | 0/1         | GCA_000179595.2 | 10        | 6.16               | Yes                           | Scaffold (refr)        |     |
|              | Acetivibrio ethanolgignens                                                                            |          | 0/1         | GCA_001461035.1 | 229       | 3.66               | Yes                           | Scaffold (refr)        |     |
|              | Acetoanaerobium noterae                                                                               |          | 0/1         | GCA_900168025.1 | 19        | 2.81               | Yes                           | Scaffold               |     |
|              | Acetoanaerobium sticklandii                                                                           |          | 0/1         | GCA_000196455.1 | 1         | 2.72               | Yes                           | Complete Genome (refr) |     |
|              | Acetobacter aceti                                                                                     |          | 0/1         | GCA_002005445.1 | 1         | 3.73               | Yes                           | Complete Genome        |     |
|              | Acetobacter aceti 1023                                                                                |          | 0/1         | GCA_000691125.1 | 33        | 3.01               | Yes                           | Scaffold               |     |
|              | Acetobacter aceti ATCC 23746                                                                          |          | 0/1         | GCA_000379545.1 | 3         | 3.69               | Yes                           | Scaffold               |     |
|              | Acetobacter aceti NBRC 14818-duplicate-0001                                                           |          | 0/1         | GCA 000963905.1 | 209       | 3.55               | Yes                           | Contig (refr)          |     |
| Sinal<br>Com | Selection / Include All Exclude a<br>e scaffold complete genomes in RefSeg<br>plete genomes in RefSeg | 411      |             |                 |           | Selecte<br>Size of | d references:<br>selection: 0 | 0 Sownload select      | ion |
| All co       | omplete genomes                                                                                       |          |             |                 |           |                    |                               |                        |     |

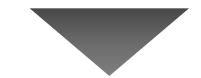

| Included | Name                                        | Taxonomy | Fraction in | Assembly ID     | Scaffolds | Size (Mbp)                   | In RefSeq                        | Status                        |   |
|----------|---------------------------------------------|----------|-------------|-----------------|-----------|------------------------------|----------------------------------|-------------------------------|---|
|          | Acanthamoeba polyphaga-duplicate-0001       |          | 0/1         | GCA_001567625.1 | 18098     | 49.35                        | Yes                              | Contig                        |   |
|          | Acanthamoeba polyphaga-duplicate-0002       |          | 0/1         | GCA_000826345.1 | 224482    | 120.42                       | Yes                              | Scaffold                      |   |
|          | Acanthamoeba quina                          |          | 0/1         | GCA_000826445.1 | 60490     | 83.59                        | Yes                              | Scaffold                      |   |
|          | Acanthamoeba rhysodes                       |          | 0/1         | GCA_000826385.1 | 62836     | 75.82                        | Yes                              | Scaffold                      |   |
|          | Acanthamoeba royreba                        |          | 0/1         | GCA_000826365.1 | 24098     | 79.54                        | Yes                              | Scaffold                      |   |
|          | Acaricomes phytoseiuli DSM 14247            |          | 0/1         | GCA_000376245.1 | 64        | 2.42                         | Yes                              | Contig (refr)                 |   |
| <b>V</b> | Acaryochloris marina MBIC11017              |          | 1/1         | GCA_000018105.1 | 10        | 8.36                         | Yes                              | Complete Genome (refr)        |   |
|          | Acaryochloris sp. CCMEE 5410                |          | 0/1         | GCA_000238775.2 | 511       | 7.88                         | Yes                              | Contig                        |   |
|          | Acetanaerobacterium elongatum               |          | 0/1         | GCA_900103835.1 | 73        | 2.92                         | No                               | Scaffold                      |   |
|          | Acetitomaculum ruminis DSM 5522             |          | 0/1         | GCA_900112085.1 | 54        | 3.08                         | No                               | Scaffold                      |   |
|          | Acetivibrio cellulolyticus CD2              | :::::    | 0/1         | GCA_000179595.2 | 10        | 6.16                         | Yes                              | Scaffold (refr)               |   |
|          | Acetivibrio ethanolgignens                  |          | 0/1         | GCA_001461035.1 | 229       | 3.66                         | Yes                              | Scaffold (refr)               |   |
|          | Acetoanaerobium noterae                     | :::::    | 0/1         | GCA_900168025.1 | 19        | 2.81                         | Yes                              | Scaffold                      |   |
| <b>V</b> | Acetoanaerobium sticklandii                 |          | 171         | GCA_000196455.1 | 1         | 2.72                         | Yes                              | Complete Genome (refr)        |   |
| <b>V</b> | Acetobacter aceti                           |          | 171         | GCA_002005445.1 | 1         | 3.73                         | Yes                              | Complete Genome               |   |
|          | Acetobacter aceti 1023                      |          | 0/1         | GCA_000691125.1 | 33        | 3.01                         | Yes                              | Scaffold                      |   |
|          | Acetobacter aceti ATCC 23746                |          | 0/1         | GCA_000379545.1 | 3         | 3.69                         | Yes                              | Scaffold                      |   |
|          | Acetobacter aceti NBRC 14818-duplicate-0001 |          | 0/1         | GCA 000963905.1 | 209       | 3.55                         | Yes                              | Contig (refr)                 | - |
| 🖉 Quick  | Selection 🗸 Include All 🔀 Exclude Al        | I        |             |                 |           | Selected ret<br>Size of sele | ferences: 8,46<br>ction: 39 (Gbp | 5<br>) 🛛 💁 Download selection |   |
|          |                                             |          |             |                 |           |                              |                                  |                               |   |

- 3. データの一覧が表示されたら、Quick Selectionより、ダウンロードするデータのカテゴリーを選択する。
- 4. チェックが表示されたデータと合計データ容量を確認し、Download selectionをクリックする。

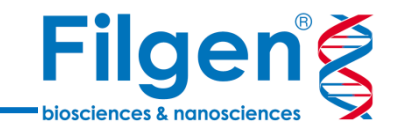

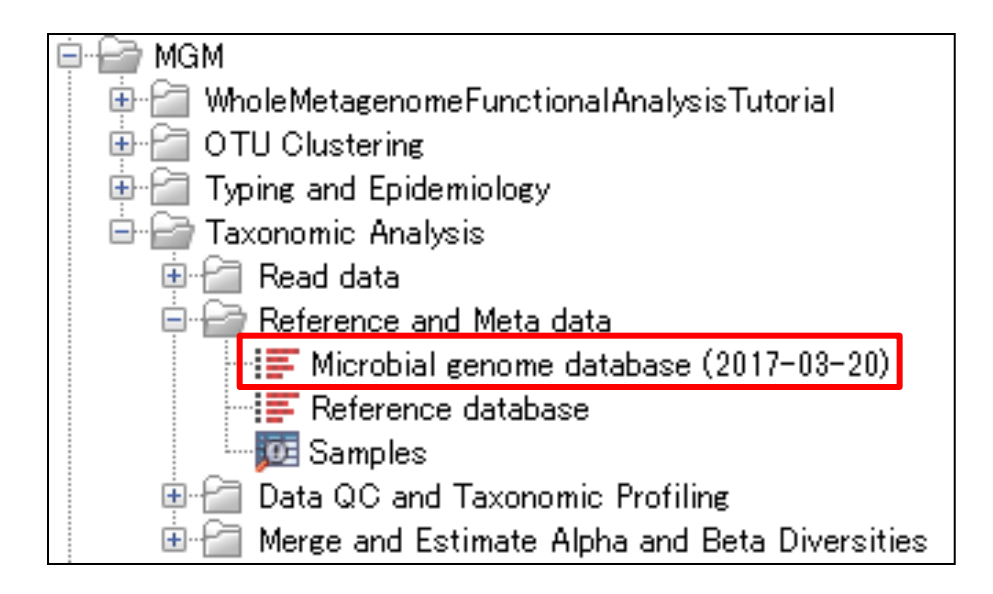

5. ダウンロードされたゲノムデータが作成される。

\*ダウンロードには数時間かかることもあり、データベースの更新作業によって、ダウンロードが途中で中断されることもある。その場合は、再度実行し直す必要がある。

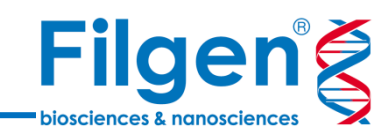

# 手順2.1次解析

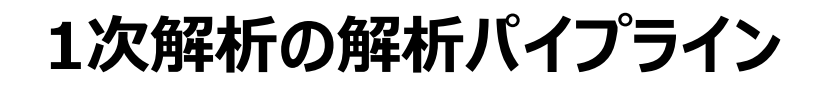

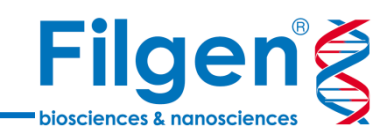

|   |                            | I workflow an         | nalysis                 |                          | · · · · · · · · · · · · · · · · · · · |                                       |                                               |
|---|----------------------------|-----------------------|-------------------------|--------------------------|---------------------------------------|---------------------------------------|-----------------------------------------------|
|   |                            |                       |                         | Sequence Lists           |                                       |                                       | 1                                             |
|   |                            |                       |                         | Create Seque             | ncing QC Report                       |                                       |                                               |
|   |                            |                       |                         | Graphical Report         | Supplementary Report                  | Duplicated Sequences                  |                                               |
| : | Sequences                  | Trim adapte           | erlist                  |                          | 🔶 🚺 S                                 | upplementary Report                   |                                               |
| - | 状 Trim Sequences           |                       |                         |                          | Graphical Report                      | · · · · · · · · · · · · · · · · · · · |                                               |
| 1 | Trimmed Sequences Trimm    | ned (broken pairs) Di | iscarded Sequen         | ces Report               |                                       | · · · · · · · · · · · ·               |                                               |
| - |                            |                       | <b>(</b>                | Report ({2} trimmi       | ng report)                            | È                                     | Workflows                                     |
|   | Reads                      | References            |                         | Host genome              |                                       |                                       | The Data QC and Taxonomic Profiling           |
| • | Taxonomic Profiling        |                       |                         |                          |                                       | · · · · · · · · · · · · · · - · · · - | Merge and Estimate Alpha and Beta Diversities |
| : | Abundance Table Report (*) | ) Reads (mapping to   | DB) Reads (ma           | apping to Host) F        | Reads (unmapped)                      |                                       |                                               |
|   |                            | ¢I Abundar            | nce Table               | di Repo                  | rt (*)                                |                                       |                                               |
|   |                            |                       | Create<br>・リード配列        | <b>Sequen</b><br>リデータのQ( | ncing QC Rep<br>Cチェック結果のレポ            | <b>oort</b><br>ートを作成する                |                                               |
|   |                            |                       | <b>Trim S</b><br>・アダプター | <b>equence</b><br>の除去、お。 | <b>25</b><br>よびリード配列のトリ               | ミングを行う                                |                                               |
|   |                            |                       | Taxono<br>・宿主ゲノ         | omic Pro<br>ム配列の除き       | ofiling<br>去と、菌種組成解れ                  | 所を行う                                  |                                               |

## **Data QC and Taxonomic Profiling**

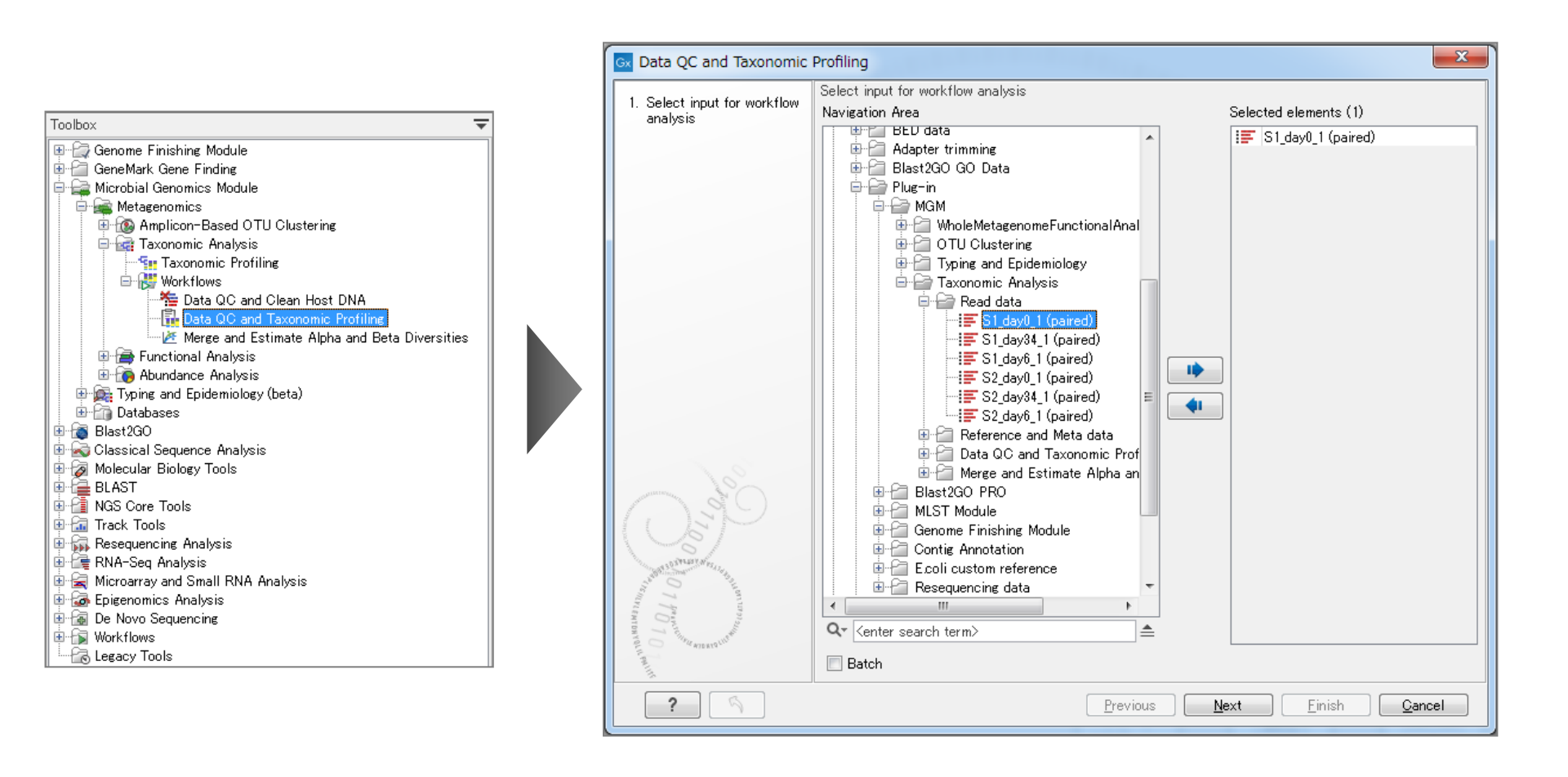

- 1. Data QC and Taxonomic Profilingを選択してダブルクリック。
- 2. リード配列データを選択。

**Filgen** 

biosciences & nanosciences

## **Data QC and Taxonomic Profiling**

| 🗔 Data QC and Taxonomic F                                                                                                    | Profiling                                                                                                    | Gx Data QC and Taxonomic                                                                                        | Profiling                                                                                                    |
|----------------------------------------------------------------------------------------------------|----------------------------------------------------------------------------------------------------|----------------------------------------------------------------------------------------------------|----------------------------------------------------------------------------------------------------|
| Constraints of the second second | Trim Sequences         Configurable Parameters         Trim adapter list         Quality limit         0.05         Also search on reversed sequence         •       Locked Settings | <ol> <li>Select input for workflow<br/>analysis</li> <li>Trim Sequences</li> <li>Taxonomic Profiling</li> </ol> | Taxonomic Profiling         References         Image: Microbial genome database (2017-03-20)         Filter host reads         Host genome |
| ?                                                                                                    | Previous <u>N</u> ext <u>Einish</u> <u>Qancel</u>                                                                                                    | ? 5                                                                                                    | Previous Next Einish Cancel                                                                                                    |

- <u>Trim adapter list:</u> アダプターリストデータを指定する。
- <u>Quality limit</u>: Quality scoreの信頼性の閾値を指定する。
- <u>Also search on reversed sequence</u>: リード配列のアンチセンス鎖 からも、アダプターのトリミングを行うかを選択する。
- <u>References:</u> リファレンスゲノム配列データを指定する。
- <u>Filter host reads</u>: 宿主ゲノム配列データの除去を行うかどうかを選択 する。
- <u>Host genome</u>: 宿主ゲノム配列データを指定する。

**Filgen** 

biosciences & nanoscience

### **Data QC and Taxonomic Profiling**

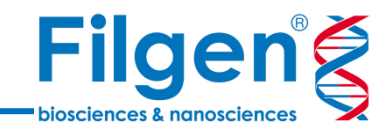

| Rows: 58                               |                                                                                                    |                 |          |         |            | Filter 👳    | ▶ Table Settings                      |
|----------------------------------------|----------------------------------------------------------------------------------------------------|-----------------|----------|---------|------------|-------------|---------------------------------------|
| 10/07/07                               |                                                                                                    |                 |          |         |            |             | Column width                          |
| Name                                   | Taxonomy                                                                                                    | Assembly ID     | Combined | S1_day0 | Confidence | Total reads | Manual 👻                              |
| Alistipes putredinis (Unknown)         | Bacteria; Bacteroidetes; Bacteroidia; Bacteroidales; Rikenellaceae; Alistipes; Alistipes putredinis                  |                 | 11.84    | 11.84   | 0.50       | 99283.0 🔺   | Show column                           |
| Bacteroides coprocola DSM 17136        | Bacteria; Bacteroidetes; Bacteroidia; Bacteroidales; Bacteroidaceae; Bacteroides; Bacteroides coprocola              | GCA_000154845.1 | 8.06     | 8.06    | 0.45       | 135623.0    |                                       |
| Faecalibacterium prausnitzii (Unknown) | Bacteria; Firmicutes; Clostridia; Clostridiales; Ruminococcaceae; Faecalibacterium; Faecalibacterium prausnitzii     |                 | 6.44     | 6.44    | 0.37       | 59175.0     | V Name                                |
| Bacteroides stercoris (Unknown)        | Bacteria; Bacteroidetes; Bacteroidia; Bacteroidales; Bacteroidaceae; Bacteroides; Bacteroides stercoris              |                 | 5.44     | 5.44    | 0.32       | 27317.0     | Taxonomy                              |
| Bacteroides plebeius (Unknown)         | Bacteria; Bacteroidetes; Bacteroidia; Bacteroidales; Bacteroidaceae; Bacteroides; Bacteroides plebeius               |                 | 4.94     | 4.94    | 0.31       | 16978.0     | Assembly ID                           |
| Parabacteroides johnsonii (Unknown)    | Bacteria; Bacteroidetes; Bacteroidia; Bacteroidales; Porphyromonadaceae; Parabacteroides; Parabacteroides johnsonii  |                 | 4.75     | 4.75    | 0.07       | 53711.0     |                                       |
| Prevotella sp. 109 (Unknown)           | Bacteria; Bacteroidetes; Bacteroidia; Bacteroidales; Prevotellaceae; Prevotella; Prevotella sp. 109                  |                 | 4.67     | 4.67    | 0.36       | 8492.0      | Combined Abundance                    |
| Barnesiella intestinihominis YIT 11860 | Bacteria; Bacteroidetes; Bacteroidia; Bacteroidales; Porphyromonadaceae; Barnesiella; Barnesiella intestinihominis   | GCA_000296465.1 | 3.63     | 3.63    | 4.13E-9    | 124731.0    | Min 📃 Min                             |
| Bacteroides vulgatus (Unknown)         | Bacteria; Bacteroidetes; Bacteroidia; Bacteroidales; Bacteroidaceae; Bacteroides; Bacteroides vulgatus               |                 | 3.43     | 3.43    | 6.54E-16   | 177314.0    | Max                                   |
| [Eubacterium] siraeum (Unknown)        | Bacteria; Firmicutes; Clostridia; Clostridiales; Ruminococcaceae; Ruminiclostridium; [Eubacterium] siraeum           |                 | 3.29     | 3.29    | 1.78E-7    | 66423.0 😑   |                                       |
| Roseburia faecis (Unknown)             | Bacteria; Firmicutes; Clostridia; Clostridiales; Lachnospiraceae; Roseburia; Roseburia faecis                        |                 | 3.02     | 3.02    | 0.04       | 7539.0      | Mean                                  |
| Sutterella wadsworthensis (Unknown)    | Bacteria; Proteobacteria; Betaproteobacteria; Burkholderiales; Sutterellaceae; Sutterella; Sutterella wadsworthensis |                 | 2.97     | 2.97    | 3.33E-3    | 15049.0     | 🔄 Median                              |
| Alistipes putredinis DSM 17216         | Bacteria; Bacteroidetes; Bacteroidia; Bacteroidales; Rikenellaceae; Alistipes; Alistipes putredinis                  | GCA_000154465.1 | 2.94     | 2.94    | 3.41E-13   | 66253.0     | C Std                                 |
| Alistipes shahii (Unknown)             | Bacteria; Bacteroidetes; Bacteroidia; Bacteroidales; Rikenellaceae; Alistipes; Alistipes shahii                      |                 | 2.79     | 2.79    | 3.90E-21   | 105018.0    |                                       |
| Bacteroides coprophilus (Unknown)      | Bacteria; Bacteroidetes; Bacteroidia; Bacteroidales; Bacteroidaceae; Bacteroides; Bacteroides coprophilus            |                 | 2.79     | 2.79    | 0.02       | 7411.0      |                                       |
| Clostridium sp. L2–50 (Unknown)        | Bacteria; Firmicutes; Clostridia; Clostridiales; Clostridiaceae; Clostridium; Clostridium sp. L2-50                  |                 | 2.26     | 2.26    | 1.49E-3    | 6318.0      | ✓ Confidence score (S1_day0)          |
| Alistipes timonensis (Unknown)         | Bacteria; Bacteroidetes; Bacteroidia; Bacteroidales; Rikenellaceae; Alistipes; Alistipes timonensis                  |                 | 1.95     | 1.95    | 2.44E-5    | 6171.0      | Total reads (S1 day0)                 |
| Roseburia intestinalis (Unknown)       | Bacteria; Firmicutes; Clostridia; Clostridiales; Lachnospiraceae; Roseburia; Roseburia intestinalis                  |                 | 1.82     | 1.82    | 6.08E-18   | 19795.0     | Solost 01                             |
| [Eubacterium] siraeum DSM 15702        | Bacteria; Firmicutes; Clostridia; Clostridiales; Ruminococcaceae; Ruminiclostridium; [Eubacterium] siraeum           | GCA_000382085.1 | 1.75     | 1.75    | 2.54E-32   | 16028.0     | Jelect All                            |
| Bacteroides fluxus (Unknown)           | Bacteria; Bacteroidetes; Bacteroidia; Bacteroidales; Bacteroidaceae; Bacteroides; Bacteroides fluxus                 |                 | 1.46     | 1.46    | 8.03E-5    | 2621.0      | Deselect All                          |
| Subdoligranulum sp. 4_3_54A2FAA (Unk   | Bacteria; Firmicutes; Clostridia; Clostridiales; Ruminococcaceae; Subdoligranulum; Subdoligranulum sp. 4_3_54A2FAA   |                 | 1.37     | 1.37    | 1.32E-13   | 7051.0      | Data                                  |
| Oscillibacter sp. ER4                  | Bacteria; Firmicutes; Clostridia; Clostridiales; Oscillospiraceae; Oscillibacter; Oscillibacter sp. ER4              | GCA_000765235.1 | 1.31     | 1.31    | 6.15E-7    | 2877.0      | Shaw ahundanaa wahaa aa               |
| Bacteroides oleiciplenus (Unknown)     | Bacteria; Bacteroidetes; Bacteroidia; Bacteroidales; Bacteroidaceae; Bacteroides; Bacteroides oleiciplenus           |                 | 1.27     | 1.27    | 2.78E-25   | 11113.0     | Show abundance values as              |
| Alistipes obesi (Unknown)              | Bacteria; Bacteroidetes; Bacteroidia; Bacteroidales; Rikenellaceae; Alistipes; Alistipes obesi                       |                 | 1.27     | 1.27    | 5.16E-45   | 19989.0     | I Raw                                 |
| Pseudoflavonifractor capillosus (Unkno | Bacteria; Firmicutes; Clostridia; Clostridiales; ; Pseudoflavonifractor; Pseudoflavonifractor capillosus             |                 | 1.23     | 1.23    | 3.50E-7    | 2438.0      | 🔘 Relative                            |
| Coprobacter secundus (Unknown)         | Bacteria; Bacteroidetes; Bacteroidia; Bacteroidales; Porphyromonadaceae; Coprobacter; Coprobacter secundus           |                 | 1.18     | 1.18    | 5.27E-8    | 2629.0      | <ul> <li>Aggregate feature</li> </ul> |
| [Eubacterium] rectale (Unknown)        | Bacteria; Firmicutes; Clostridia; Clostridiales; Lachnospiraceae; ; [Eubacterium] rectale                            |                 | 1.16     | 1.16    | 1.19E-111  | 40449.0     | Name                                  |
| Bacteroides ovatus (Unknown)           | Bacteria; Bacteroidetes; Bacteroidia; Bacteroidales; Bacteroidaceae; Bacteroides; Bacteroides ovatus                 |                 | 1.14     | 1.14    | 0.00       | 73783.0     | ▼ Aggregate sample                    |
| Riemerella columbina (Unknown)         | Bacteria; Bacteroidetes; Flavobacteriia; Flavobacteriales; Flavobacteriaceae; Riemerella; Riemerella columbina       |                 | 1.12     | 1.12    | 4.18E-5    | 1357.0      | News                                  |
| Dorea formicigenerans (Unknown)        | Bacteria; Firmicutes; Clostridia; Clostridiales; Lachnospiraceae; Dorea; Dorea formicigenerans                       |                 | 1.04     | 1.04    | 2.90E-13   | 3214.0      | [Name •                               |
| Bacteroides uniformis (Unknown)        | Bacteria; Bacteroidetes; Bacteroidia; Bacteroidales; Bacteroidaceae; Bacteroides; Bacteroides uniformis              |                 | 1.01     | 1.01    | 0.00       | 49818.0     |                                       |
| Faecalibacterium prausnitzii A2-165    | Bacteria; Firmicutes; Clostridia; Clostridiales; Ruminococcaceae; Faecalibacterium; Faecalibacterium prausnitzii     | GCA_000162015.1 | 0.72     | 0.72    | 0.00       | 15656.0     |                                       |
| Butyricimonas virosa DSM 23226         | Bacteria; Bacteroidetes; Bacteroidia; Bacteroidales; Odoribacteraceae; Butyricimonas; Butyricimonas virosa           | GCA_000519105.1 | 0.67     | 0.67    | 0.00       | 16225.0 👻   |                                       |
|                                        | Create Abundance Table from Selection                                                                                |                 |          |         |            |             |                                       |
|                                        |                                                                                                    |                 |          |         |            |             |                                       |
|                                        |                                                                                                    |                 |          |         |            |             |                                       |

- Amplicon-Based OTU Clusteringと違い、各サンプルごとにデータが作成される。
- データの表示については、Amplicon-Based OTU Clusteringの場合と同じで、Aggregate taxonomy 項目から、界~種などのカテゴリー分類を切り替えたり、バーチャートグラフやサンバースト図での表示が可能。

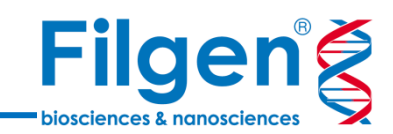

# 手順3.2次解析

2次解析の解析パイプライン

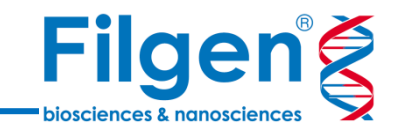

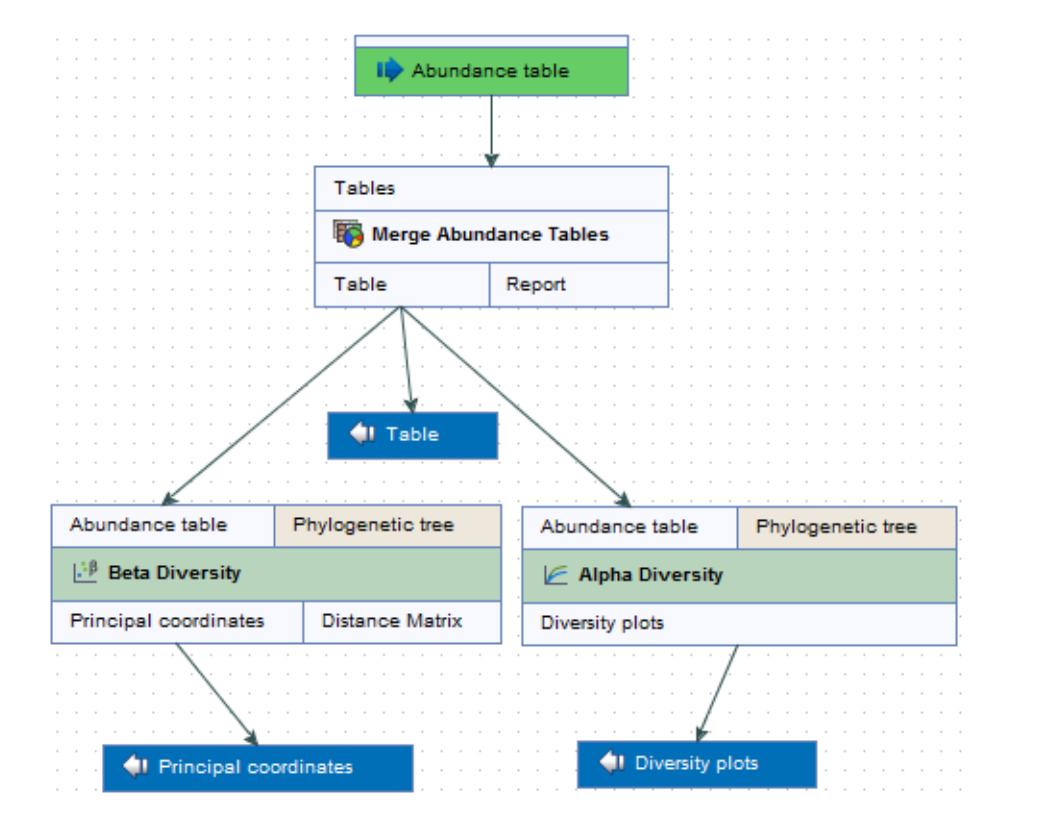

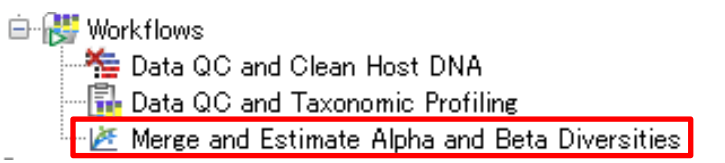

| Merge Abundance Table<br>・各サンプルの組成データを統合する。 |
|---------------------------------------------|
| <b>Alpha Diversity</b><br>・アルファ多様性を計算する。    |
| <b>Beta Diversity</b><br>・ベータ多様性を計算する。      |

#### Merge and Estimate Alpha and Beta Diversities Filgen

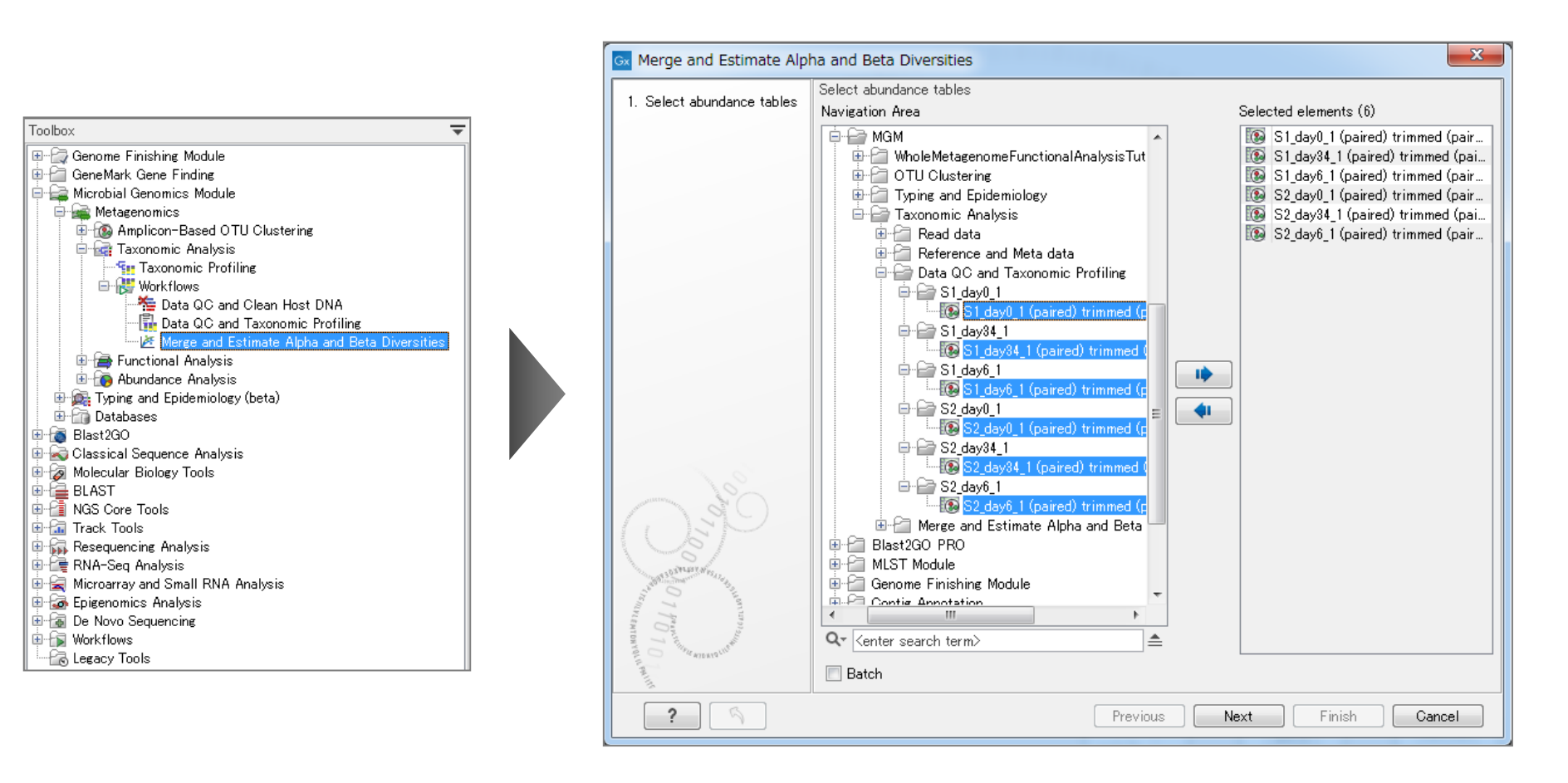

- 1. Merge and Estimate Alpha and Beta Diversitiesを選択してダブルクリック。
- 2. 組成データを選択。

biosciences & nanoscience

Merge and Estimate Alpha and Beta Diversities **Filgen** 

| G Merge and Estimate Alpha and Beta Diversities                                                                                                    |                                         | G Merge and Estimate Alpha and Beta Diversities                                                                                                    |                                        |
|----------------------------------------------------------------------------------------------------|-----------------------------------------|----------------------------------------------------------------------------------------------------|----------------------------------------|
| 1. Select abundance tables                                                                                                    | Alpha Diversity Configurable Parameters | 1. Select abundance tables                                                                                                    | Beta Diversity Configurable Parameters |
| 2. Alpha Diversity                                                                                                    | Total number                            | 2. Alpha Diversity                                                                                                    | Bray-Curtis 🔽                          |
|                                                                                                    | Chao 1 bias-corrected 📃                 | 3. Beta Diversity                                                                                                    | Jaccard 🔽                              |
|                                                                                                    | Chao 1                                  |                                                                                                    | Euclidean                              |
|                                                                                                    | Simpson's index 📃                       |                                                                                                    | <ul> <li>Ladiad Cathing</li> </ul>     |
|                                                                                                    | Shannon entropy                         |                                                                                                    | Locked Settings                        |
|                                                                                                    | ▶ Locked Settings                       |                                                                                                    |                                        |
|                                                                                                    |                                         |                                                                                                    |                                        |
|                                                                                                    |                                         |                                                                                                    |                                        |
|                                                                                                    |                                         |                                                                                                    |                                        |
|                                                                                                    |                                         |                                                                                                    |                                        |
|                                                                                                    |                                         |                                                                                                    |                                        |
|                                                                                                    |                                         | and and and and and and and and and and                                                                                                    |                                        |
| Chi Chi                                                                                                    |                                         | China China |                                        |
|                                                                                                    |                                         |                                                                                                    |                                        |
| BE STANDARD CHILDRAND                                                                                                    |                                         | AND CONTRACT OF STATE                                                                                                    |                                        |
| Maran Dar                                                                                                    |                                         | 1 400<br>114100                                                                                                    |                                        |
| TO TO TO THE REPORT OF THE PARTY OF THE PARTY OF THE PART |                                         | TO TO ATTEND LITER                                                                                                    |                                        |
| 41115                                                                                                    |                                         | The second second second second second second second second second second second second second second second se                                                                                                    |                                        |
| ? ?                                                                                                    | Previous Next Einish Qancel             | ? 3                                                                                                    | Previous Next Einish Qancel            |
|                                                                                                    |                                         |                                                                                                    | :                                      |
| • <u>Total number ~ Snannon entropy:</u> パルノア多体性の計算アル                                                                                                    |                                         | • Bray-Curt                                                                                                    | IS ~ EUCIIGEAN: ハータ多体性の計算アルコリズムを選択     |
| コリムムを選択する。                                                                                                    |                                         | りる。                                                                                                    |                                        |

biosciences & nanosciences

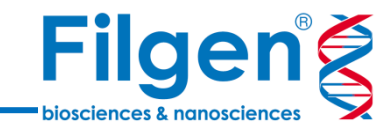

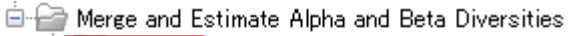

🔞 merged

- 🏪 🚵 merged (PCoA Bray-Curtis)

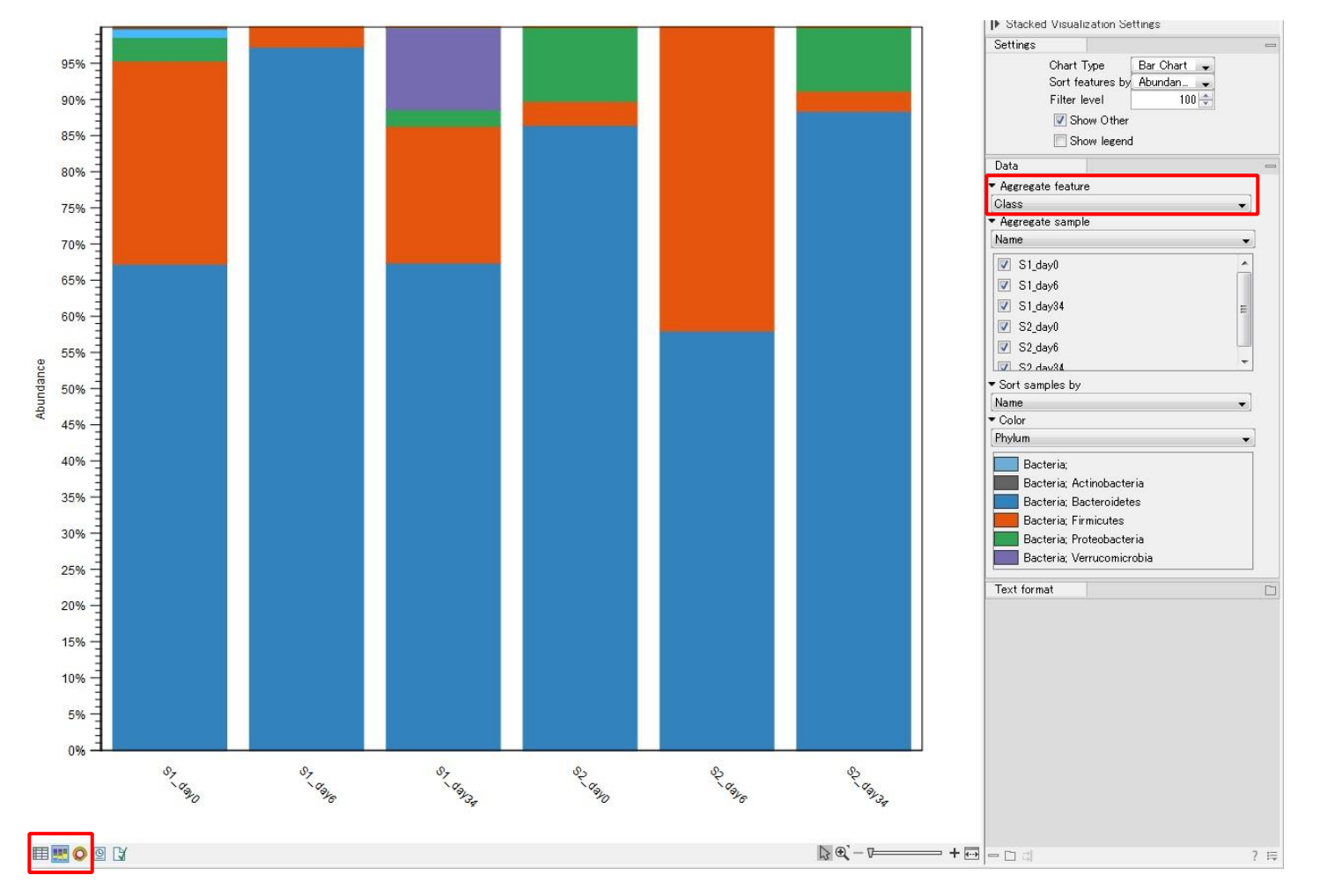

統合された組成データでは、界~種などのカテゴリー分類の切り替えや、バーチャートグラフやサンバースト 図での表示が可能。

### Merge and Estimate Alpha and Beta Diversities **Filgen**

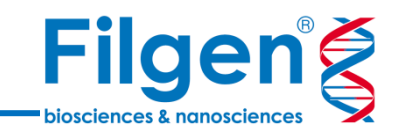

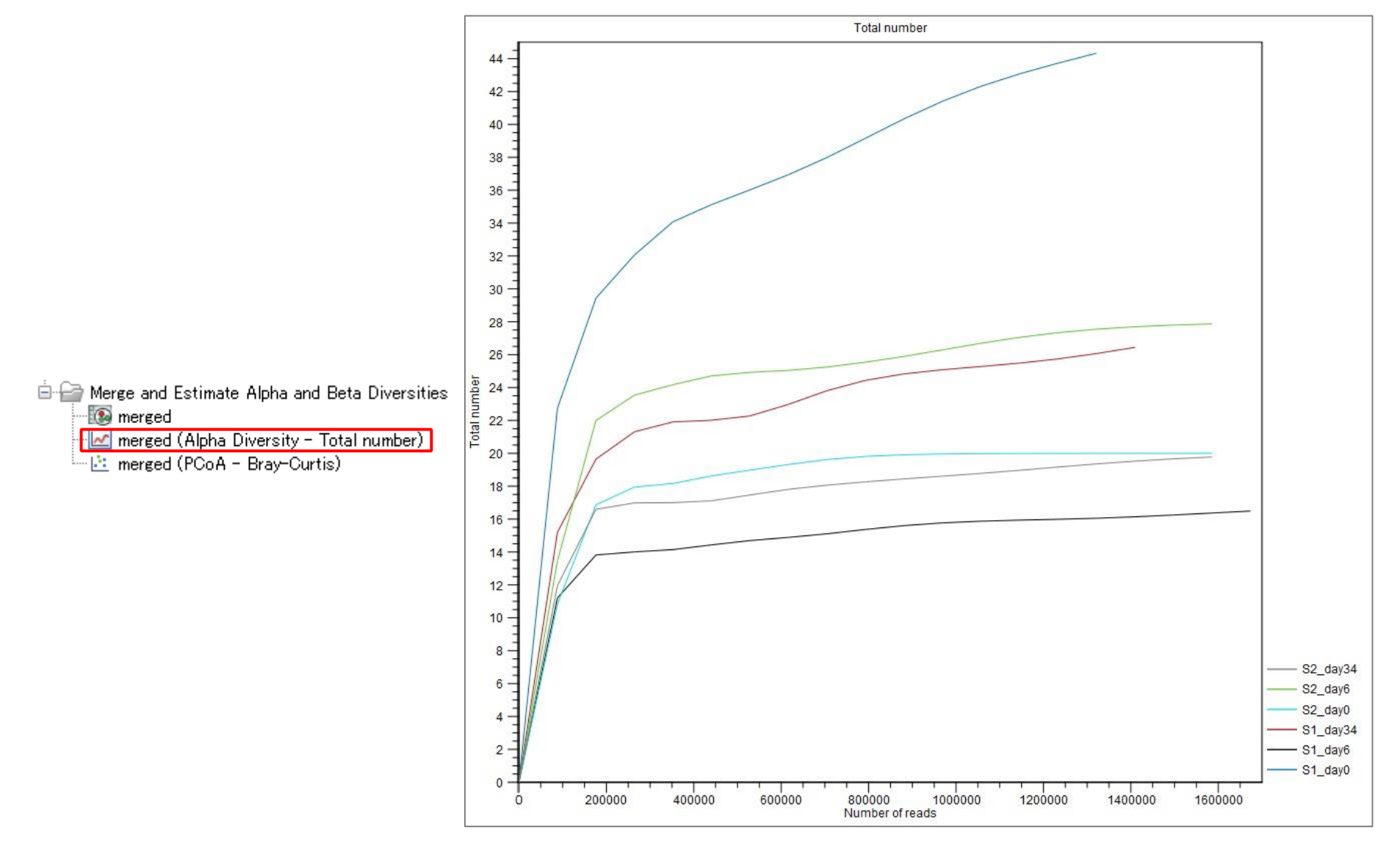

アルファ多様性データをまとめたレポートが、選択したアルゴリズム別に出力される。

### Merge and Estimate Alpha and Beta Diversities **Filgen**

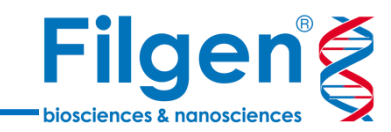

🖻 🗁 Merge and Estimate Alpha and Beta Diversities

- 🔞 merged
- 🖃 merged (Alpha Diversity Total number)
- 🔛 merged (PCoA Bray-Curtis) –

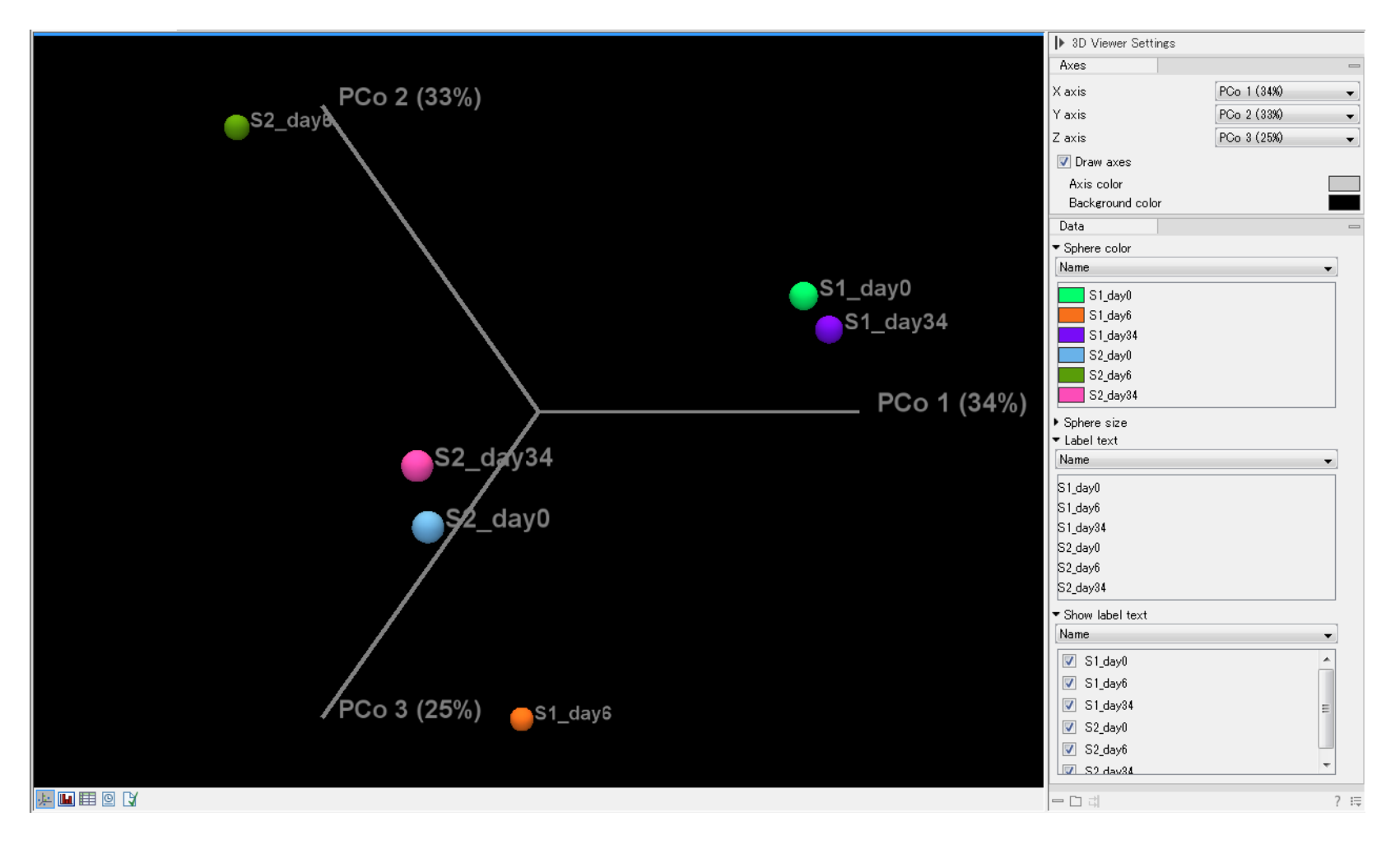

選択した計算アルゴリズムごとに、ベータ多様性データが出力される。

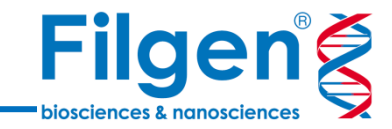

# お問い合わせ先:フィルジェン株式会社 TEL 052-624-4388 (9:00~17:00) FAX 052-624-4389 E-mail: biosupport@filgen.jp